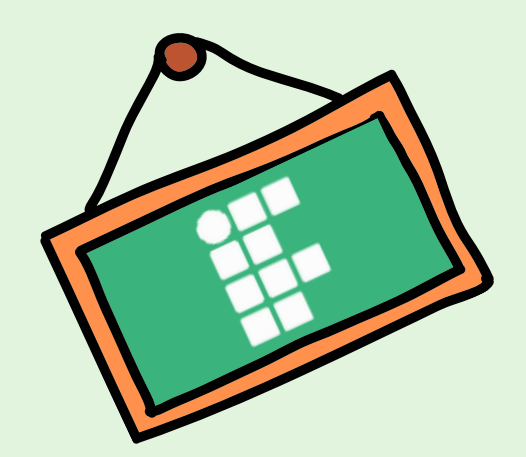

# PROGRAMA DE APOIO À MANUTENÇÃO ACADÊMICA 2024.2

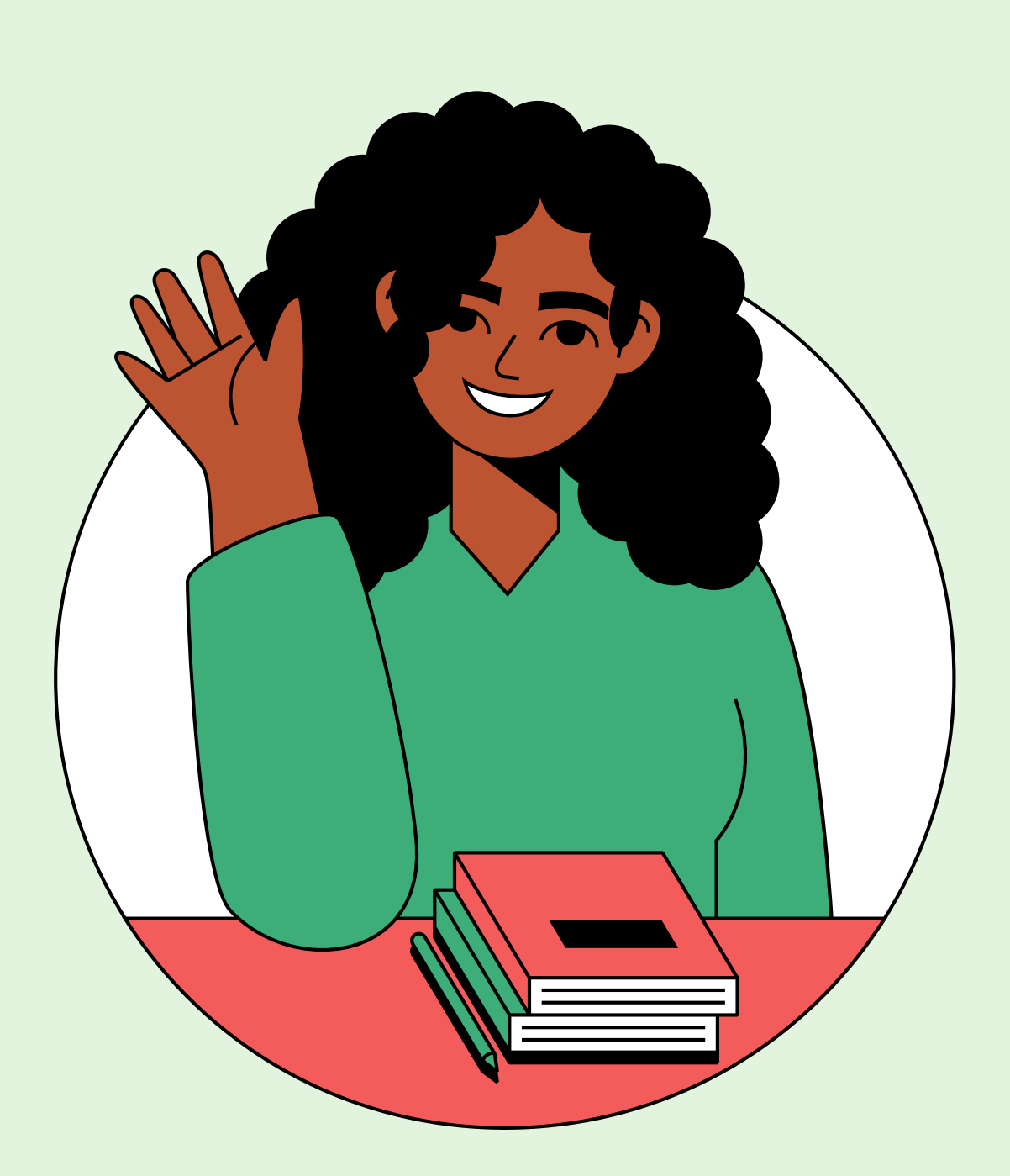

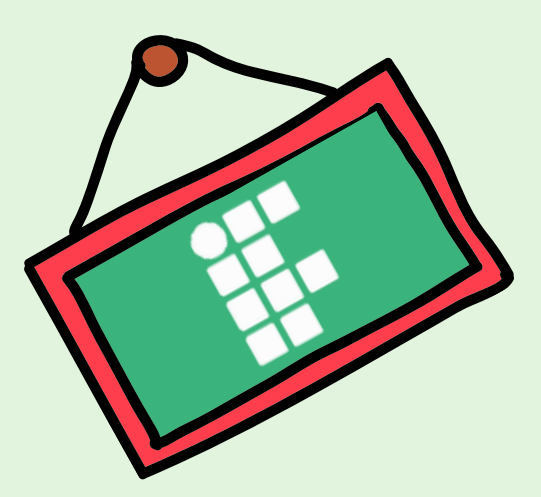

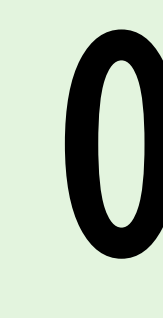

O Programa de Apoio à Manutenção Acadêmica do IFPE tem o objetivo de ampliar as condições de permanência dos (as) estudantes do IFPE, contribuindo para a igualdade de oportunidades no exercício das atividades acadêmicas, minimizando os efeitos das desigualdades sociais e culturais, a fim de viabilizar a permanência e o itinerário exitoso dos (as) estudantes em situação de vulnerabilidade social.

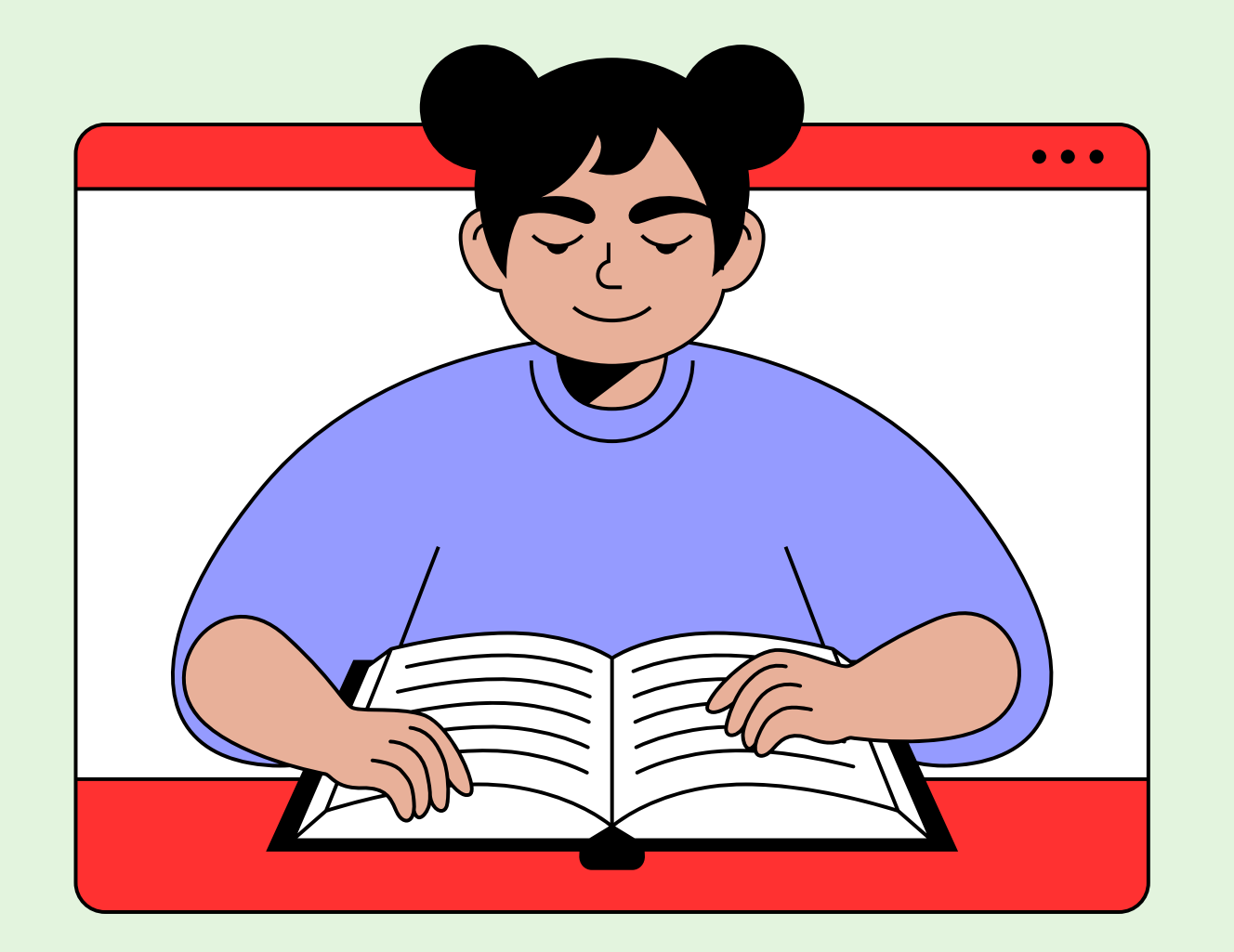

# Objętivo

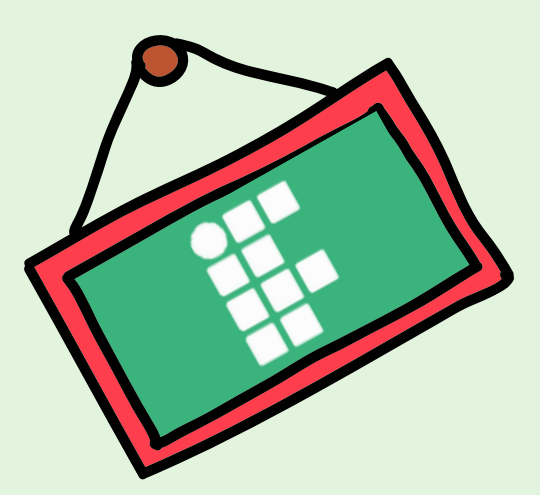

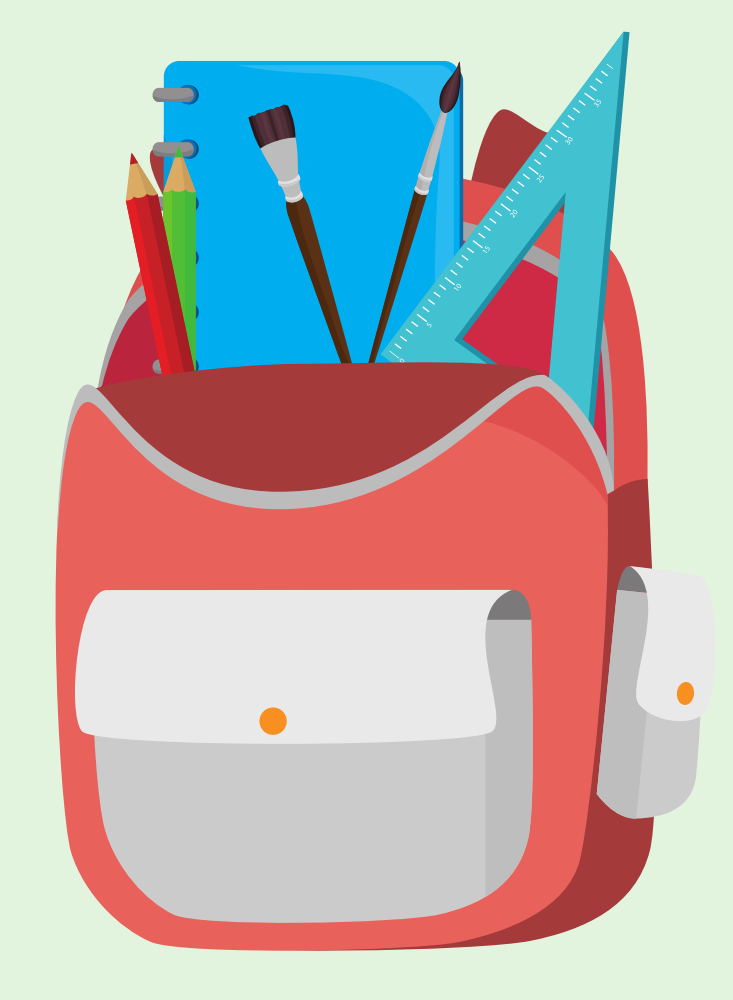

Trata-se de um auxílio mensal, no valor de R\$ 200,00 a ser pago, preferencialmente, em conta bancária no nome do (a) estudante.

# Como funciona?

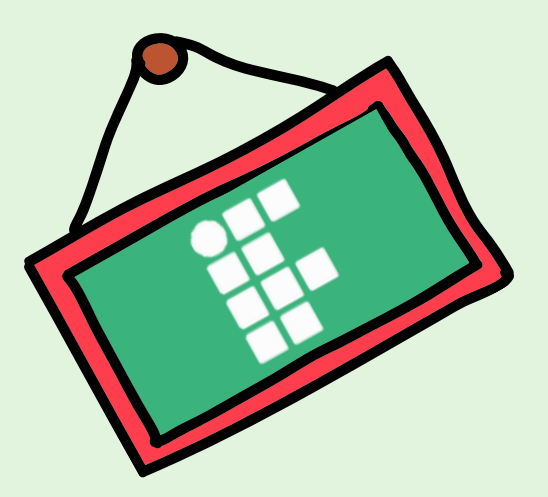

# Quem Pode Participar?

Estudantes com matrícula ativa em cursos presenciais do IFPE, **prioritariamente advindos** (as) de escolas públicas ou com renda familiar per capita de até 1 (um) salário mínimo e/ou em situação de vulnerabilidade social, bem como estudantes com deficiência, transtornos globais do desenvolvimento, altas habilidades ou superdotação.

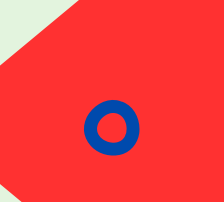

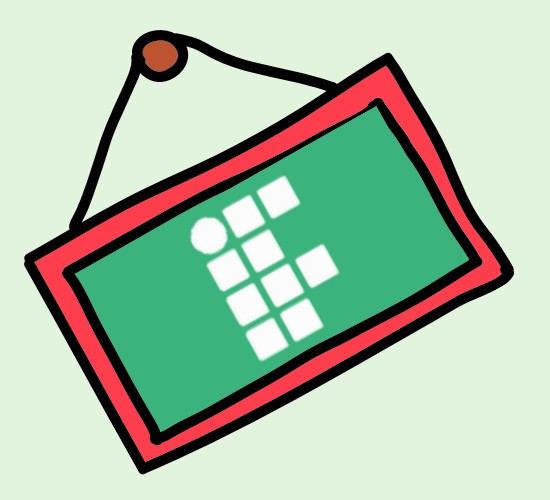

## Requisitos mínimos de participação

**a)** realizar a inscrição, apresentar os documentos comprobatórios e cumprir os requisitos e as etapas estabelecidos no edital de seleção do campus onde pleiteia a manutenção acadêmica;

**b)** estar regularmente matriculado (a) em no mínimo 3 (três) componentes curriculares no campus onde pleiteia a manutenção acadêmica;

c) não ter ultrapassado 2 (dois) semestres além do período mínimo de integralização do curso no qual está matriculado (a) no IFPE;

**d)** possuir renda familiar per capita de até 1 (um) salário mínimo, considerando-se a renda bruta familiar, ou ser oriundo (a) de escola pública.

## **Como calcular a renda?**

## Renda bruta familiar:

A soma dos rendimentos brutos recebidos durante o mês por todas as pessoas da família a que pertence o (a) estudante.

## Renda per capita:

A renda bruta dividida pelo total de membros da família.

## Exemplo: Família Fragoso

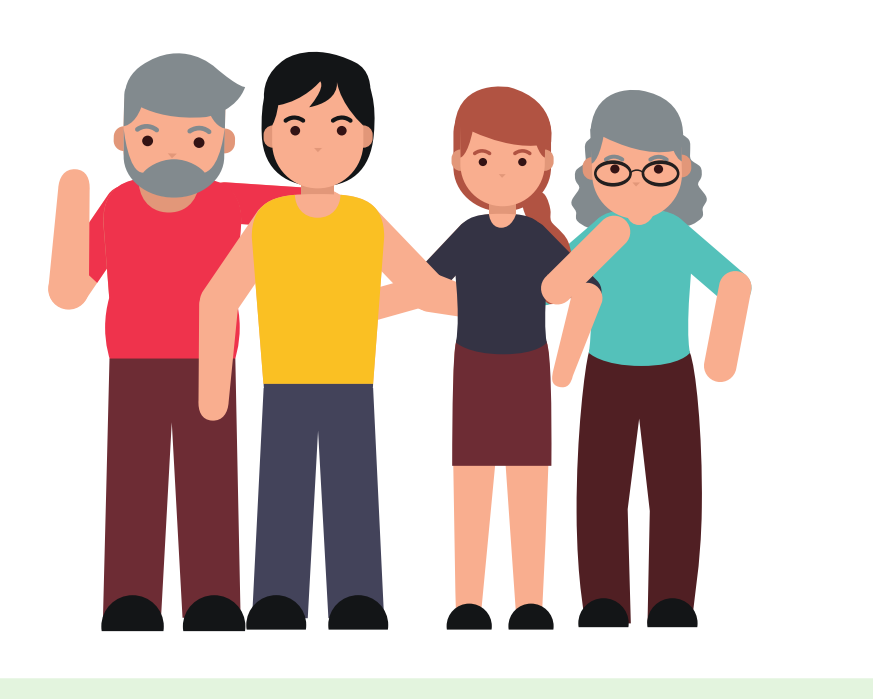

Renda bruta: R\$ 2.604,00

(4 membros)

Renda per capita: **R\$ 651,00** 

## Inscrição Antes de se inscrever, você precisa:

1) Cadastrar a sua senha do QAcadêmico através do link (para quem ainda não cadastrou);

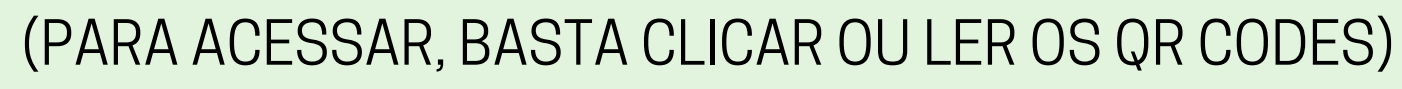

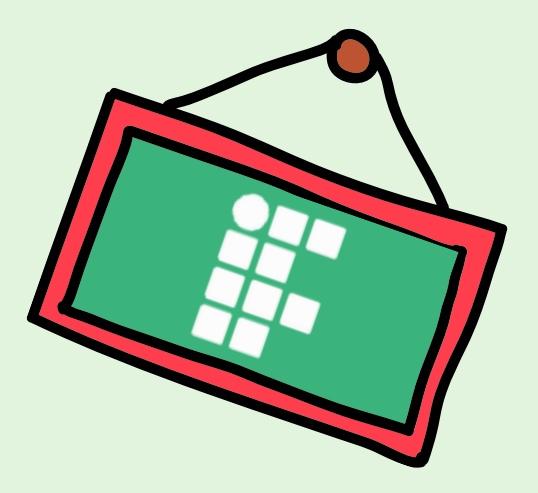

## 2) Criar o e-mail institucional através do link: meuemail.ifpe.edu.br/estudantes/

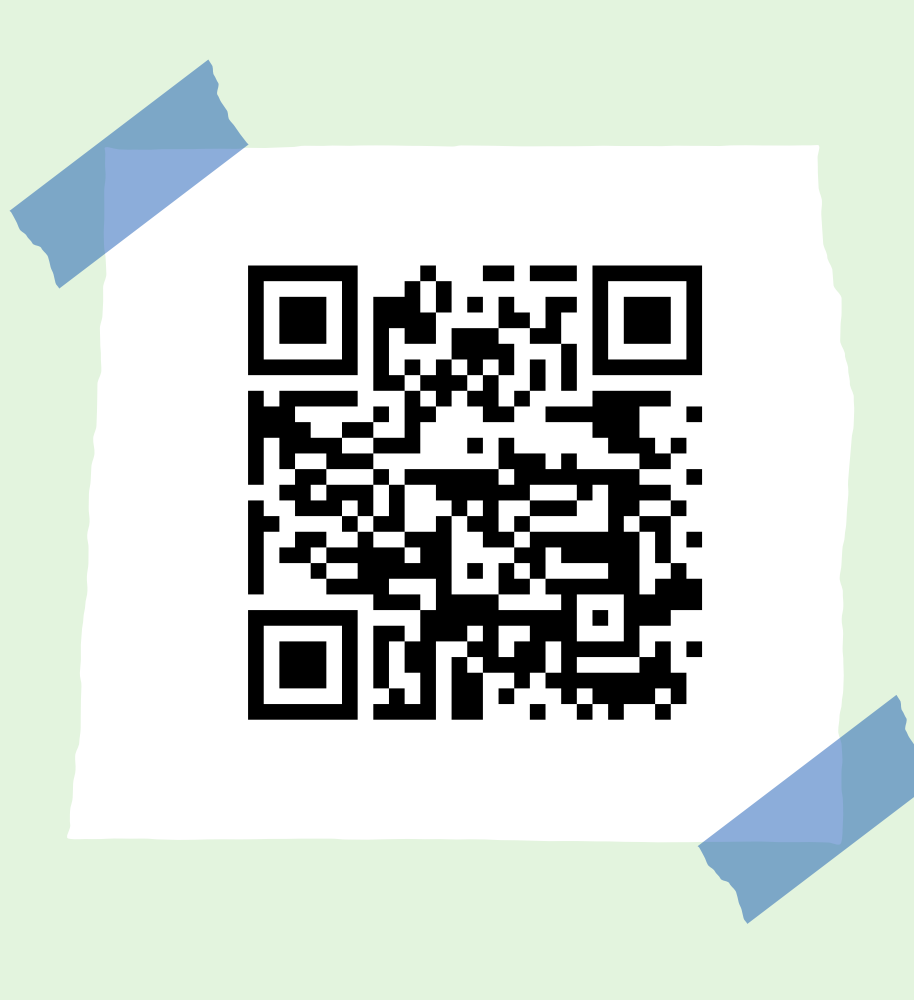

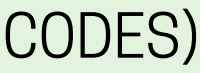

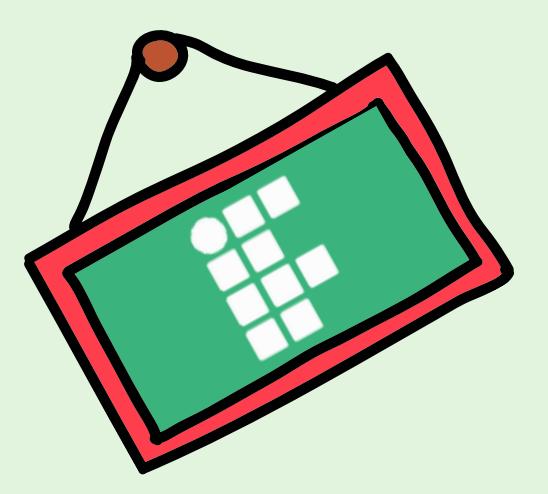

# Inscrição

3) A inscrição será realizada através de preenchimento de Formulário e envio das documentações no sistema Fluxo.IFPE, através do link:

https://fluxo.ifpe.edu.br/accounts/login

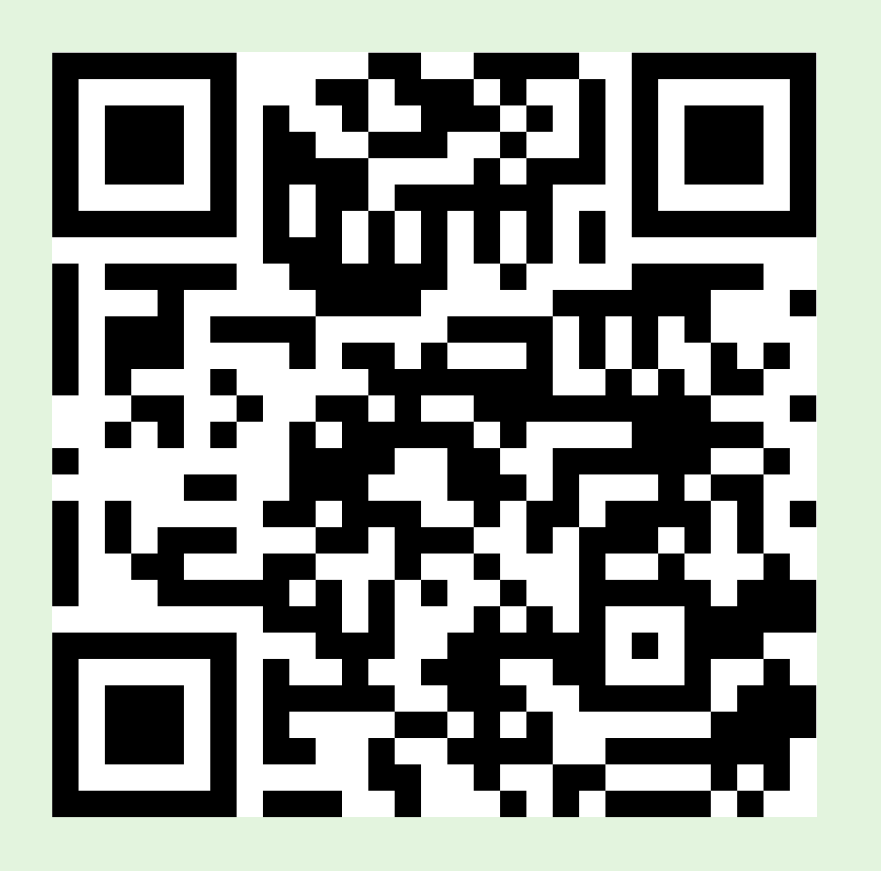

29 de outubro a 6 de novembro

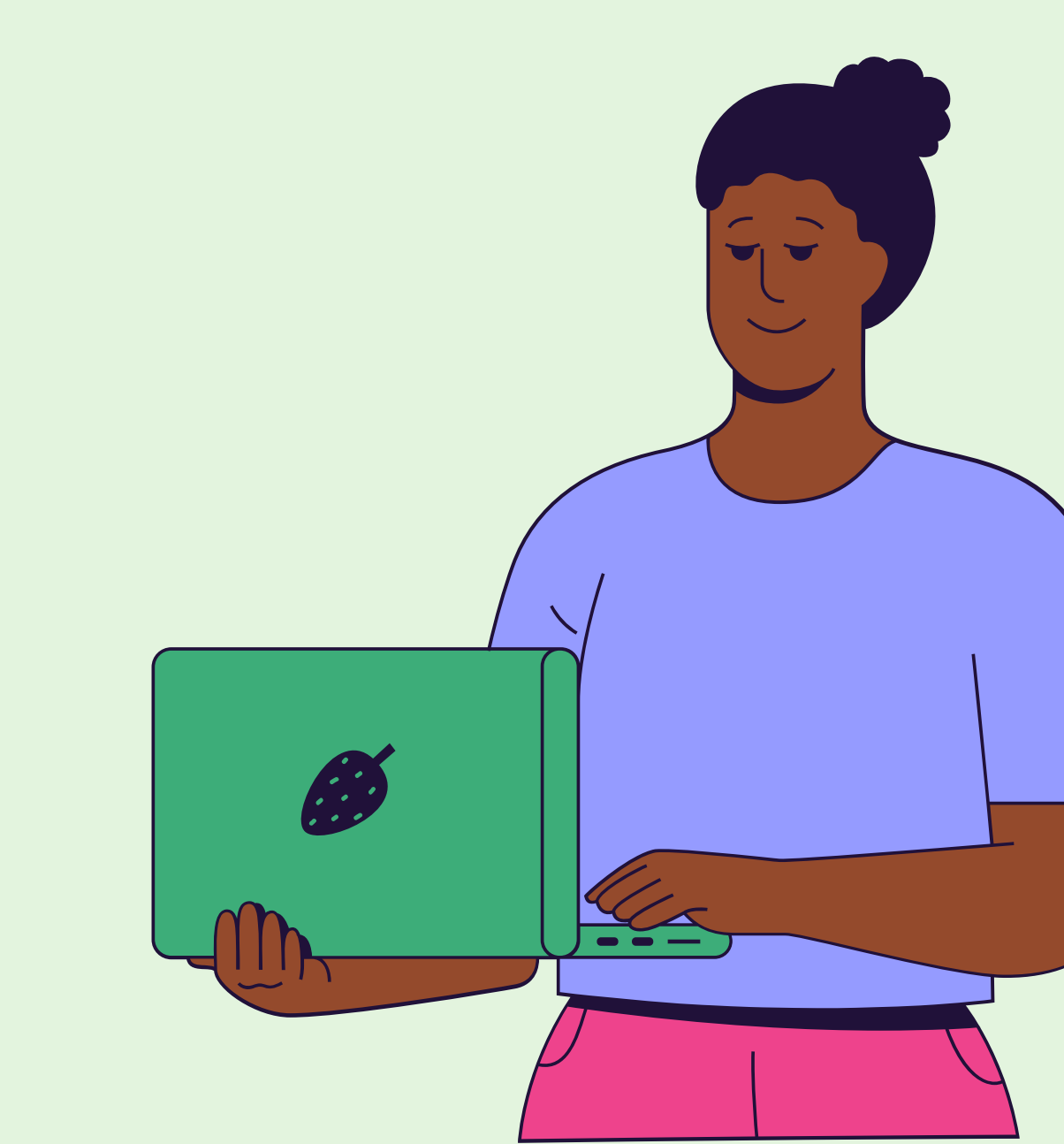

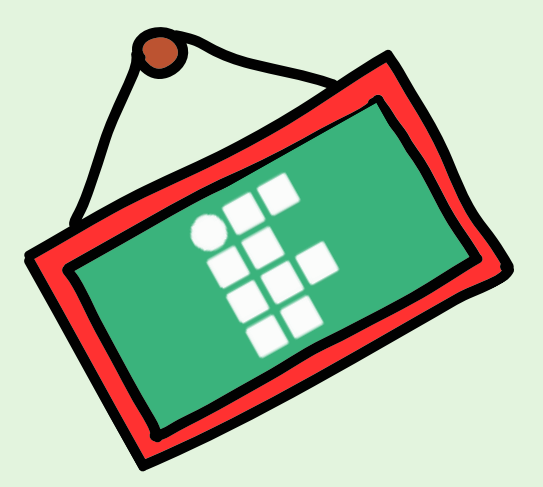

# Acessando o sistema Fluxo.IFPE

## **a)** clique em "esqueci minha senha";

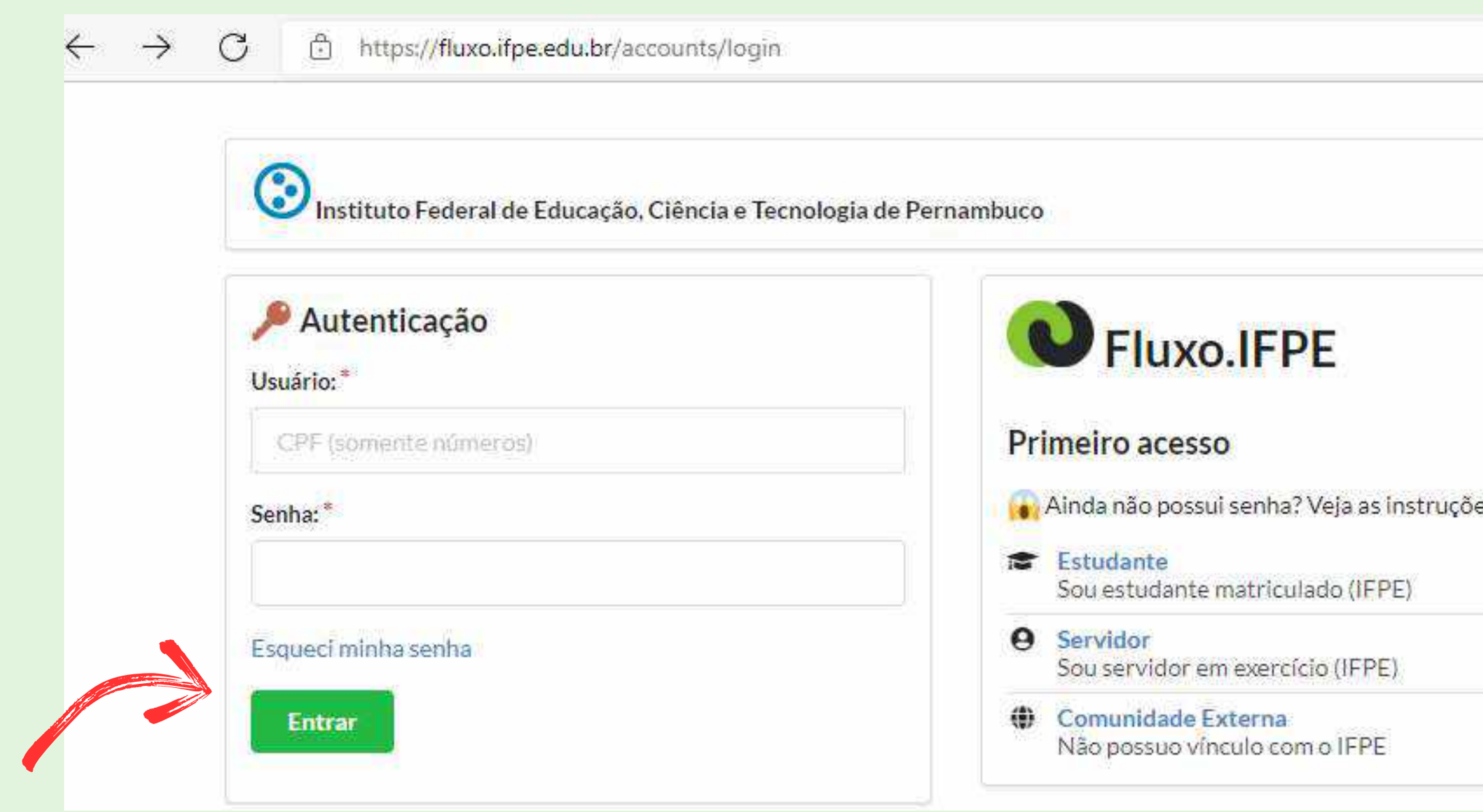

|            | P | ŝ | £^≡ | G |
|------------|---|---|-----|---|
|            |   |   |     |   |
|            |   |   |     |   |
|            |   |   |     |   |
|            |   |   |     |   |
|            |   |   |     |   |
|            |   |   |     |   |
| es abaixo. |   |   |     |   |
|            |   |   |     |   |
|            |   |   |     |   |
|            |   |   |     |   |
|            |   |   |     |   |

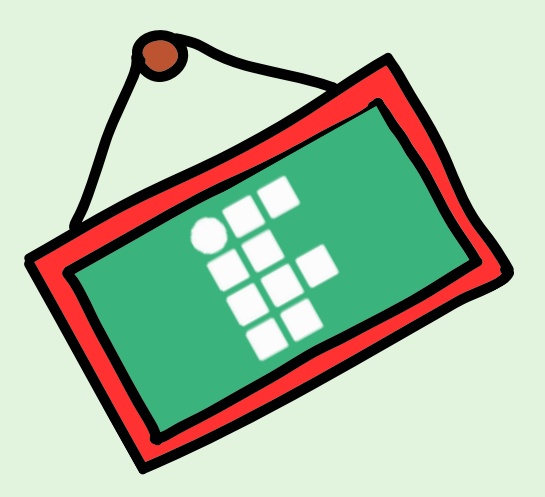

# Acessando o Fluxo.IFPE

**b)** ao clicar em "esqueci senha", você será direcionado para outra página e deverá informar seu CPF (sem traços ou pontos) e clicar em "ok";

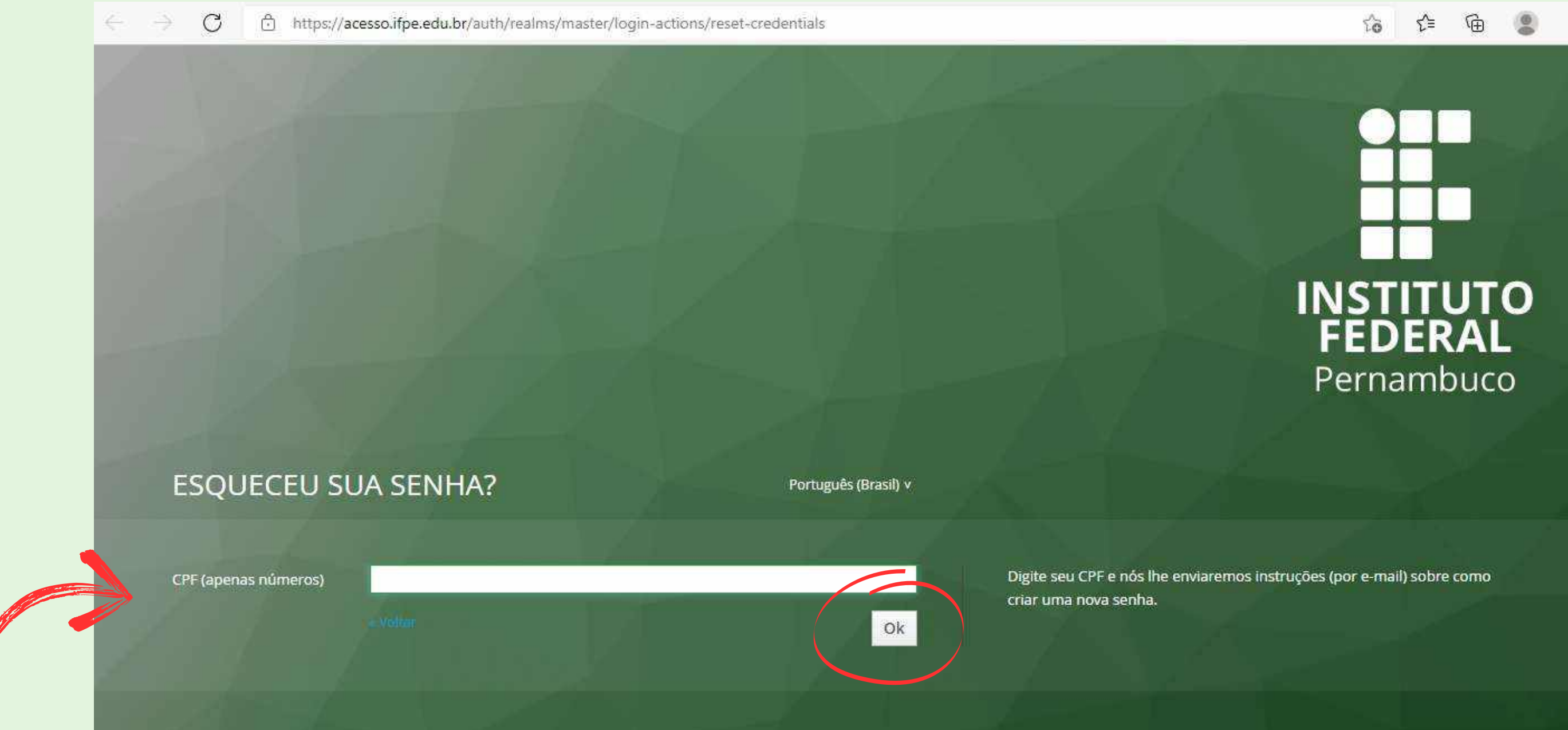

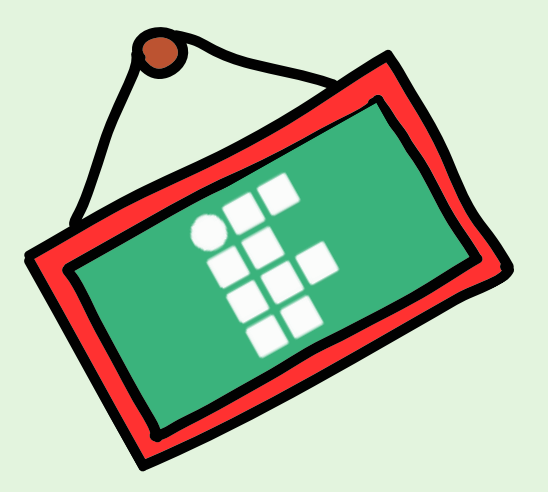

# Acessando o Fluxo.IFPE

c) após concluir os passos (a) e (b) você receberá em seu e-mail institucional um link para criação da senha do Sistema Fluxo;

d) ao criar a senha, você deve realizar o login no Fluxo informando o seu CPF e a senha criada

| Instituto Federal de Educação, Ciência e T | ecnologia de Pernambuco                             |
|--------------------------------------------|-----------------------------------------------------|
| Autenticação<br>Usuário: *                 | <b>Fluxo.IFPE</b>                                   |
| CPF (somente números)                      | Primeiro acesso                                     |
| Senha: *                                   | 😱 Ainda não possui senha? Veja as instruções abaixo |
|                                            | Sou estudante matriculado (IFPE)                    |
| Esqueci minha senha                        | • Servidor<br>Sou servidor em exercício (IFPE)      |
| Entrar                                     | Comunidade Externa                                  |

| P | ô | ל≦ | Ð | 8 |
|---|---|----|---|---|
|   |   |    |   |   |
|   |   |    |   |   |
|   |   |    |   |   |
|   |   |    |   |   |
|   |   |    |   |   |
|   |   |    |   |   |
|   |   |    |   |   |
|   |   |    |   |   |
|   |   |    |   |   |
|   |   |    |   |   |
|   |   |    |   |   |

## E se eu não receber nenhum e-mail?

## Acesse o link: https://acesso.ifpe.edu.br ou acesse o Manual "Estudante"

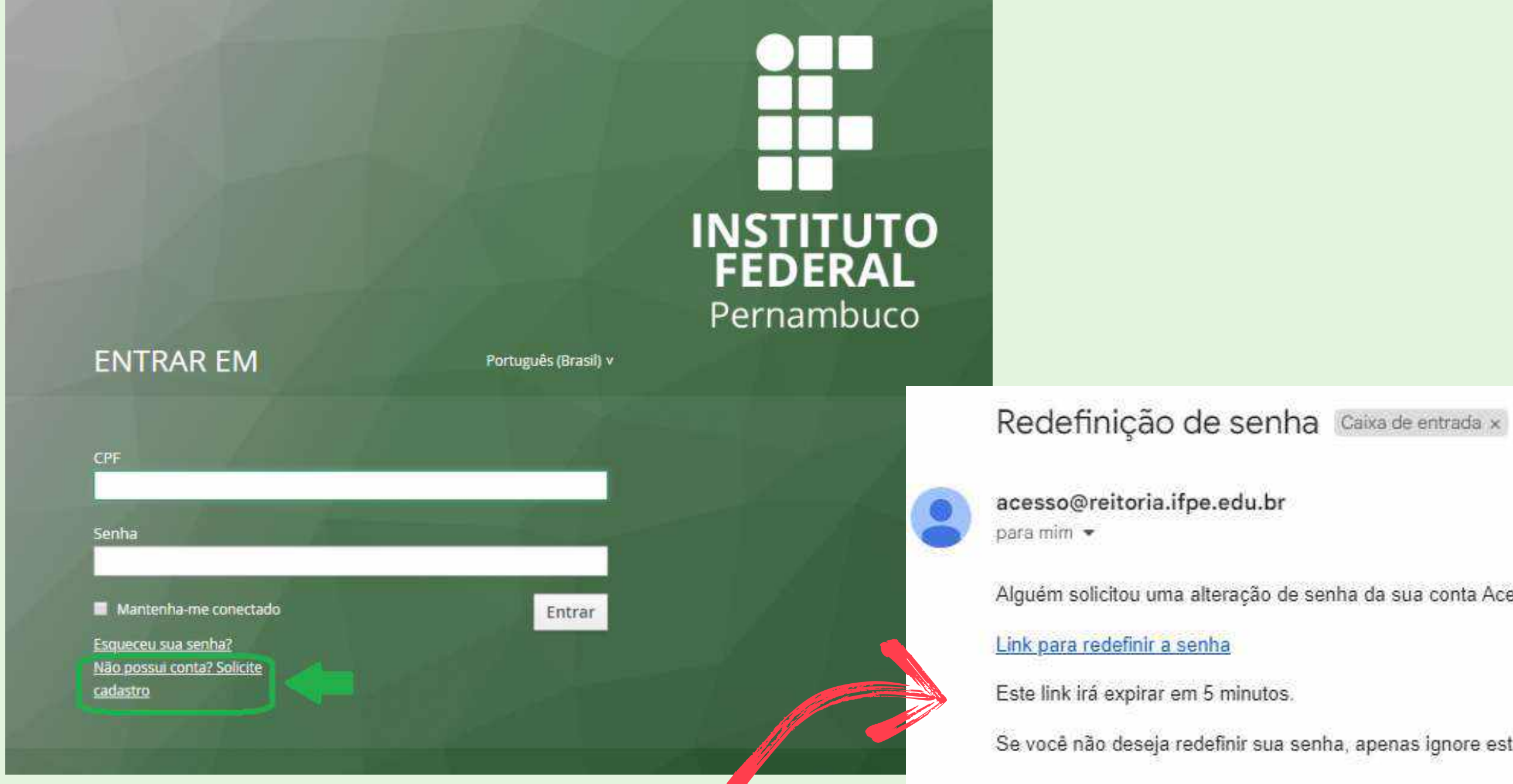

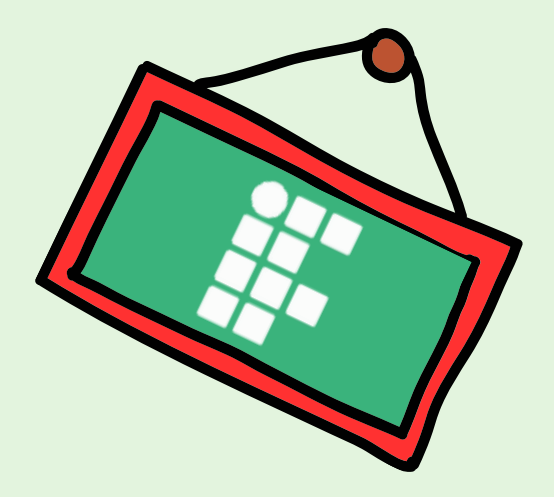

Alguém solicitou uma alteração de senha da sua conta Acesso IFPE. Se foi você, clique no link abaixo para redefini-la.

Se você não deseja redefinir sua senha, apenas ignore esta mensagem e nada será alterado.

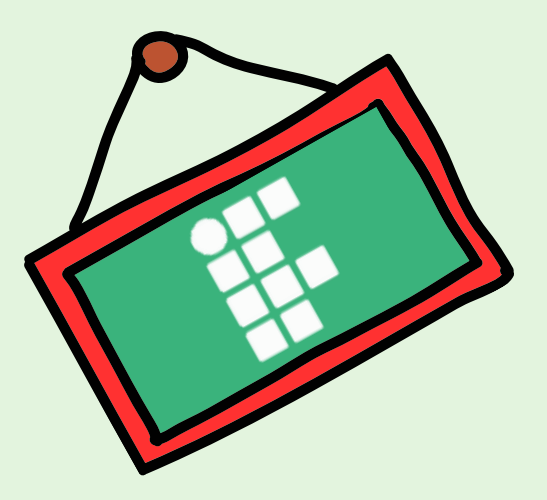

# Sobre a documentação

A partir das informações prestadas e importadas do Q-Acadêmico, o (a) estudante será direcionado (a) para um dos perfis socioeconômicos:

> 1) estudantes com renda per capita familiar de até 1 salário mínimo (beneficiários (as) ou que tenham em seu núcleo familiar beneficiários (as) do Programa Auxílio Brasil (Bolsa Família) ou do Benefício de Prestação Continuada (BPC) e estudantes que possuam Número de Identificação Social (NIS) ou cuja família seja cadastrada no CadÚnico;

2) estudantes com renda per capita familiar de até 1 salário mínimo que não se incluem em nenhum dos perfis citados anteriormente.

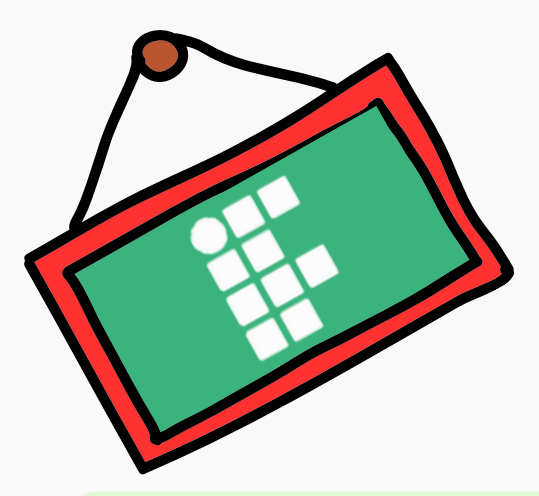

## **Documentação geral:** (anexar, em formato PDF ou JPEG)

## 1) RG ou outro documento oficial de identificação com foto do (a) estudante

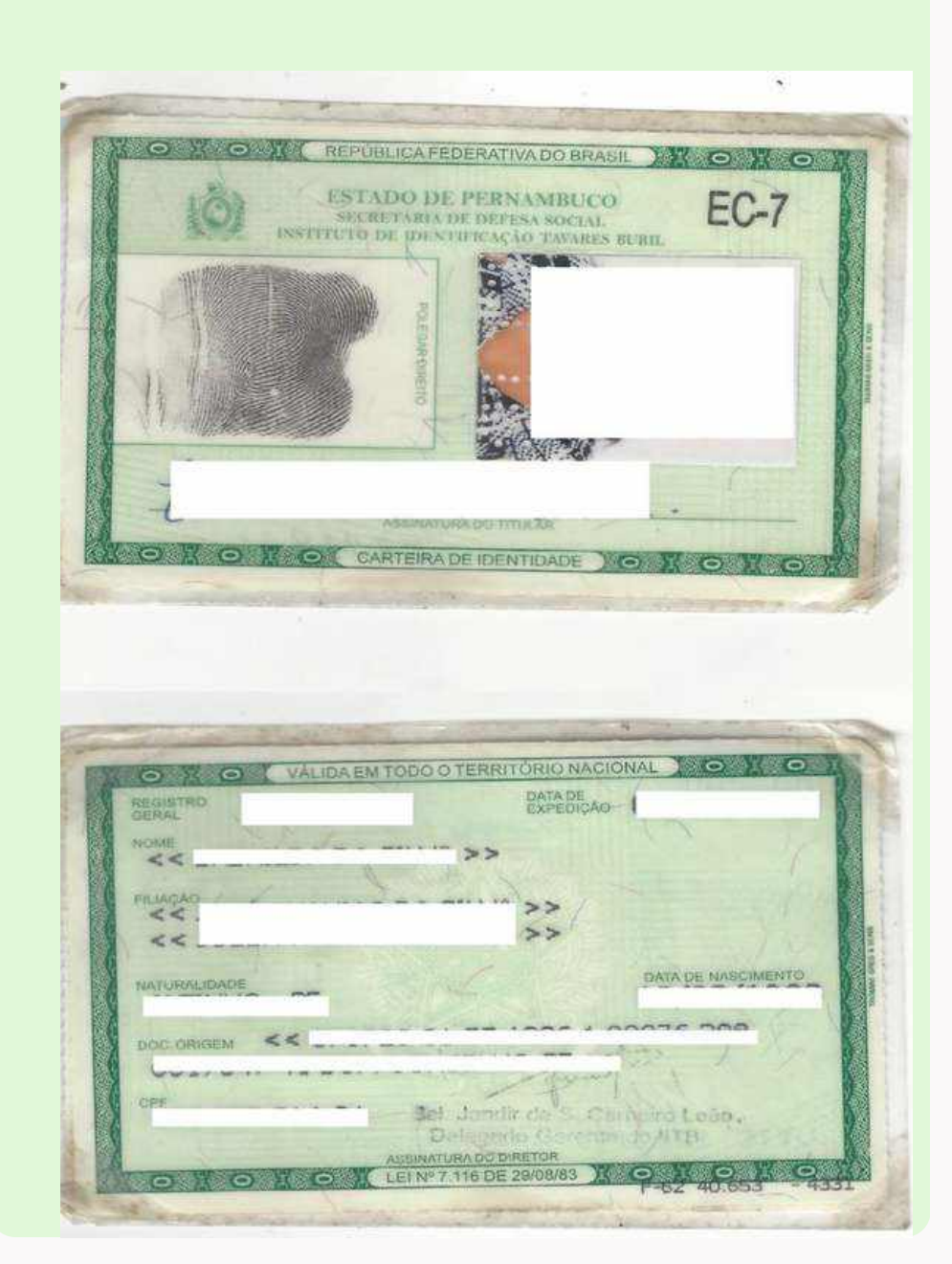

## 2) CPF do (a estudante

(só será aceito documento oficial com nome e número de CPF)

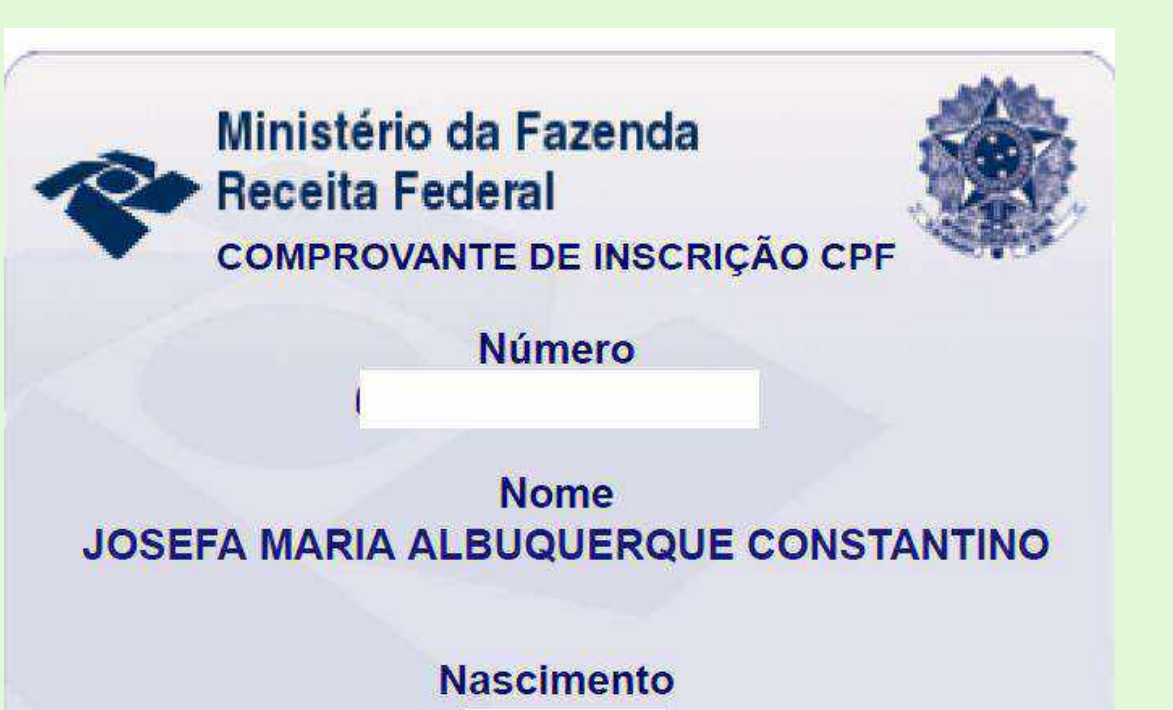

É possível emitir o CPF no site <u>https://servicos.receita.fazenda.gov.br/Ser</u> <u>vicos/CPF/ImpressaoComprovante/Consul</u> <u>talmpressao.asp</u>

## **3) CPF dos membros da família** (só será aceito documento oficial com nome e número de CPF)

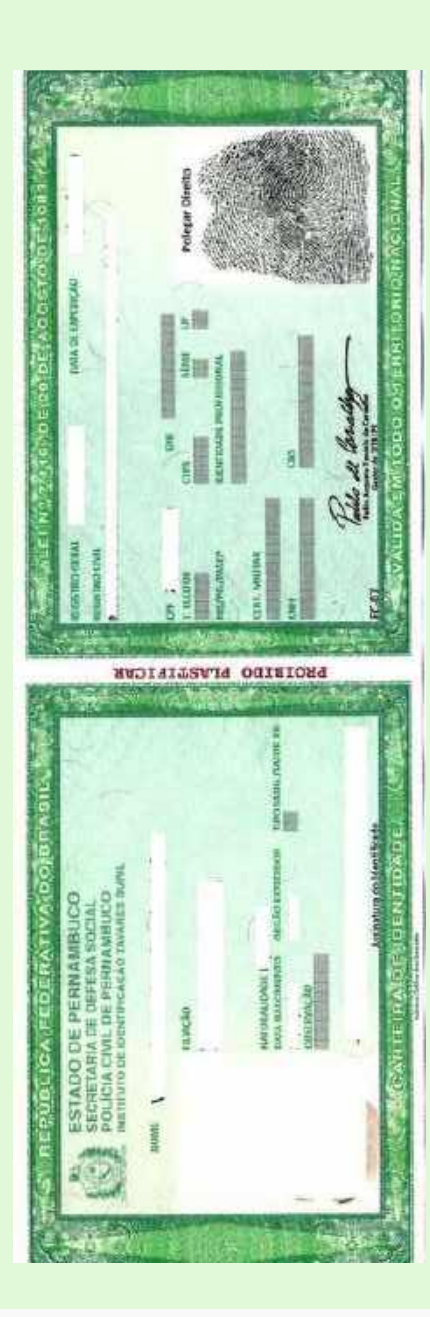

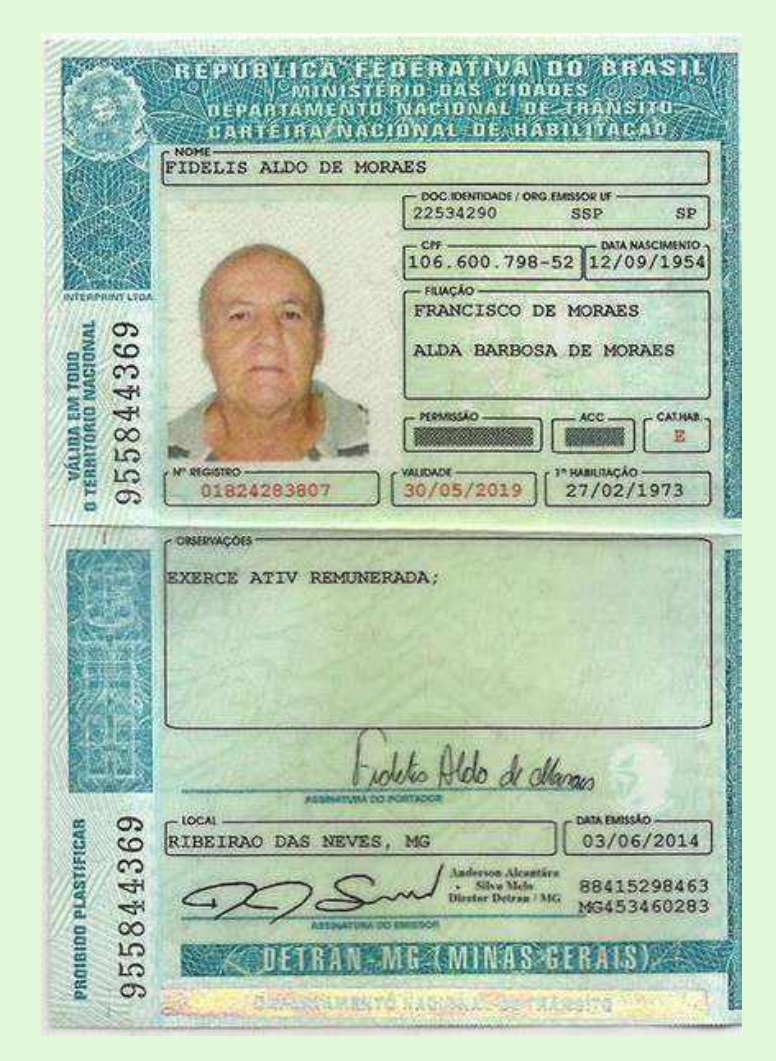

## \*Alternativas ao Documento de CPF

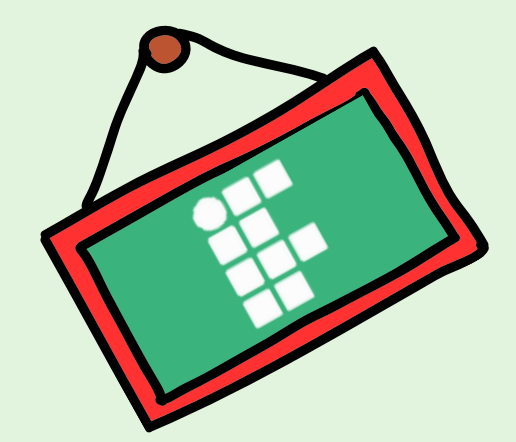

# **Documentação geral:** (anexar, em formato PDF ou JPEG)

## 4) Comprovante dos dados bancários em nome do (a) estudante

Extrato, cartão ou print de aplicativo referente à conta bancária em nome do (a) estudante, constando o nome do (a) estudante, o nome do banco e os números da agência e da conta.

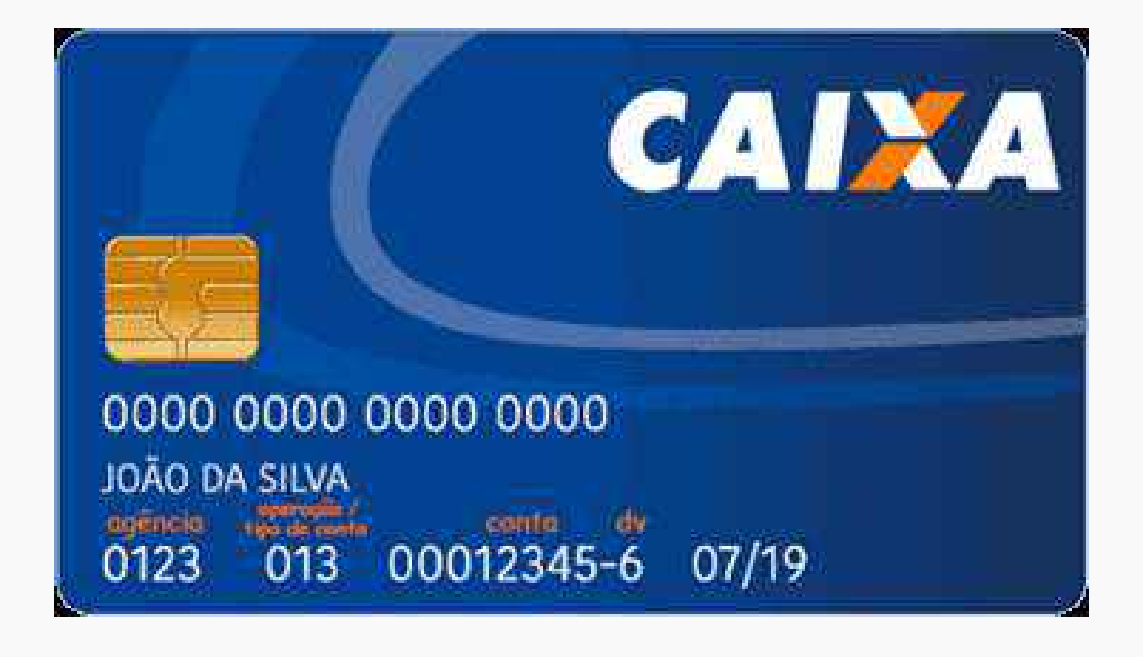

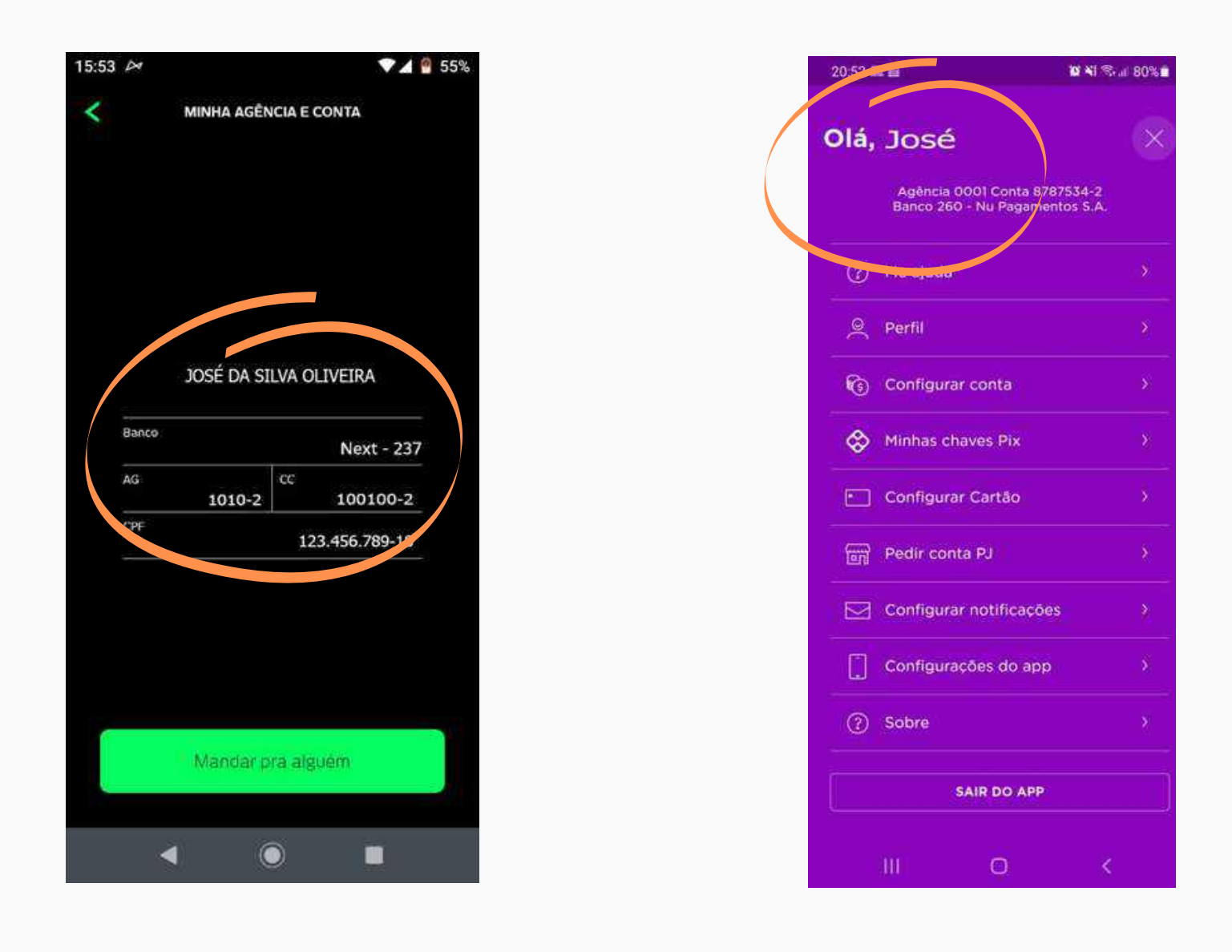

## Documentação específica para o Grupo 2

(Beneficiários (as) do Programa Bolsa Família ou do Benefício de Prestação Continuada (BPC) e estudantes que possuam Número de Identificação Social (NIS) ou cuja família seja cadastrada no CadÚnico)

a) No caso do Programa Bolsa
Família, deverá ser anexado, em formato PDF ou JPEG, o extrato
bancário ou print de aplicativo atualizado em 2024, constando o nome do (a) beneficiário (a) e o nome do programa.

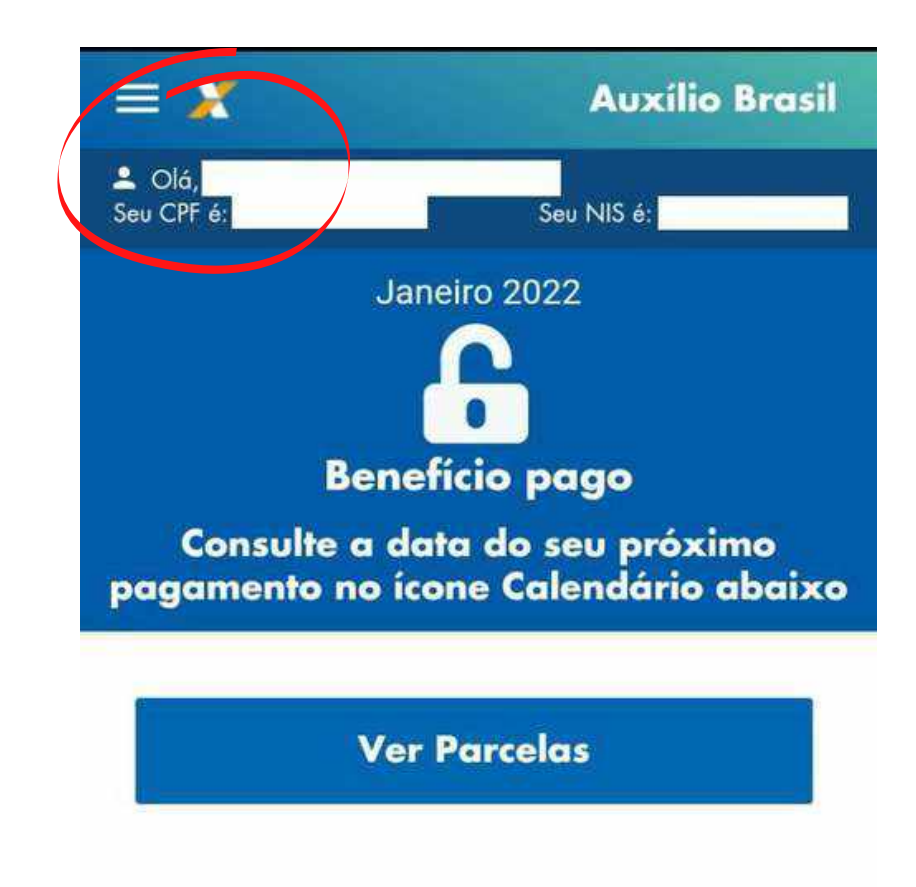

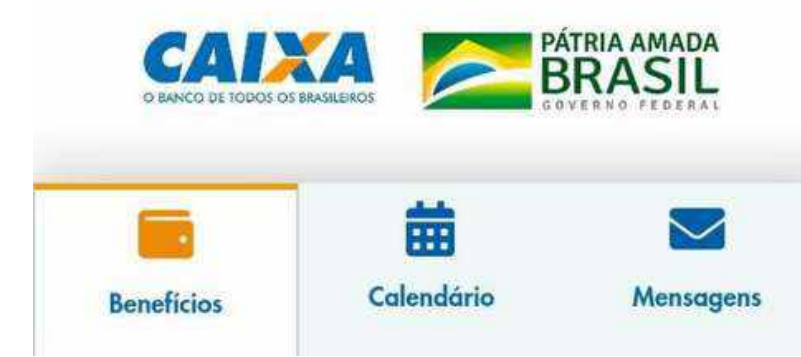

| 025-838                                                                                                    | 3427892-8                                                                                                    |
|----------------------------------------------------------------------------------------------------|----------------------------------------------------------------------------------------------------|
| 25/JAN/2020                                                                                                    | HORA DF 10:04:                                                                                                    |
| LOT. 15.015479-8<br>LOCALIDADE: CATENDE<br>AG. VINCULADA: 4754                                                                                                    | TERM 0560<br>CONTROLE: 0000989                                                                                                    |
| COMPROVANTE<br>BENEF 1C1                                                                                                    | DE PAGAMENTO<br>(O SOCIAL                                                                                                    |
| NIS :                                                                                                    |                                                                                                    |
| REFER, BENEFÍCIO<br>01/2020 BOLSA FAMILIA                                                                                                    | VALOR<br>179,                                                                                                    |
| VALOR TOTAL :                                                                                                    | 179,00                                                                                                    |
| ESTE RECIBO<br>COMPROVANTE                                                                                                    | É VÁLIDO COMO<br>DE PAGAMENTO                                                                                                    |
| PROXIMO PAGAMENTO BOL<br>PARTIR DO                                                                                                    | SA FAMILIA PREVISTO A<br>) DIA 19/02                                                                                                    |
| MENSAGEM BOLSA FAMIL<br>DISPONIVEL O CALENE<br>BOLSA FAMILIA DE 2<br>CONHECER AS DATAS<br>BENEFICIO EM 2020.<br>DISPONIVEL NAS AGEN<br>CAIXA, PARA MAIS INF<br>MINISTERIO | IA ATENCAD - JA ESTA<br>DARIO DE PAGAMENTO DO<br>2020. NELE VOCE VAI<br>DE PAGAMENTO DO SEU<br>O CALENDARIO ESTA<br>ICIAS E LOTERICAS DA<br>ORMACUES LIGUE PARA D<br>- 121 COD.56 |
|                                                                                                    |                                                                                                    |

## Documentação específica para o Grupo 2

**b)** No caso do **Benefício de Prestação Continuada (BPC)**, deverá ser anexado, em formato PDF ou JPEG, o extrato bancário atualizado em 2024 e o cartão do benefício, constando o nome do (a) beneficiário (a) e o nome do benefício recebido (BPC) ou declaração emitida pelo INSS (atualizada em 2024), que poderá ser acessada através do site do INSS (<u>https://meu.inss.gov.br/</u>).

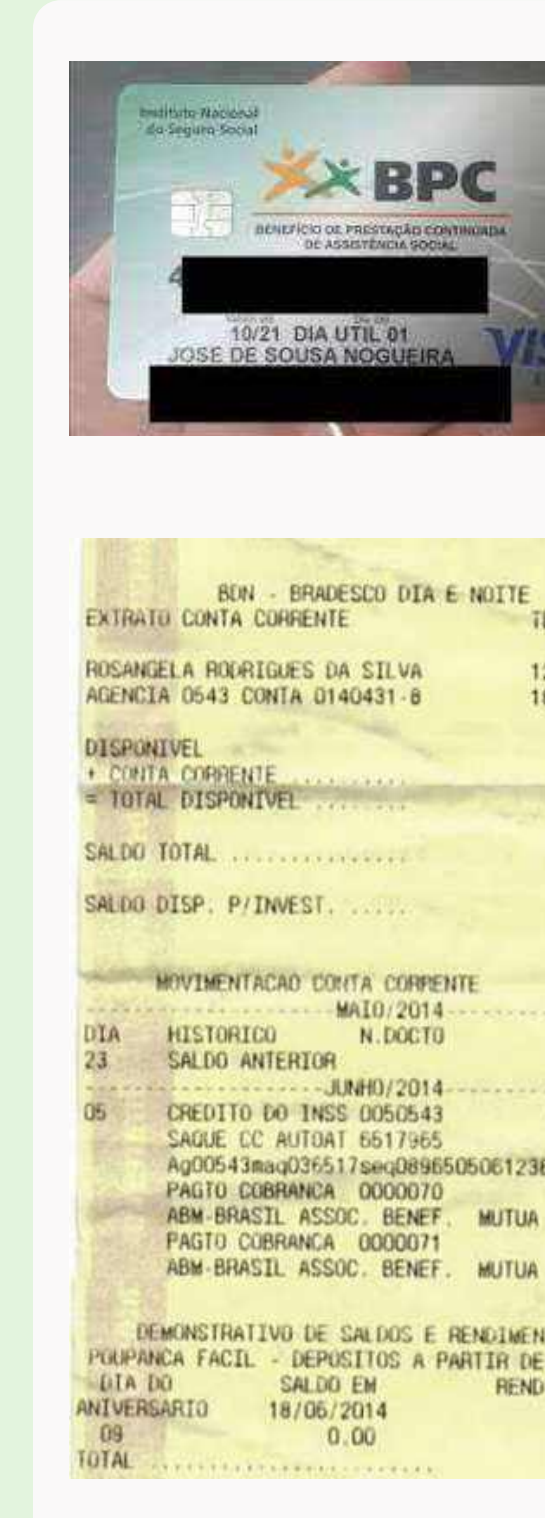

|                                                      | FOCIAL<br>GUITE SUCH                                                | INSS - <mark>I</mark> I                                                                  | NSTITUTO NACION<br>Histórico d                                                                                                    | IAL DO<br>e Crédit                                                                                     | SEGURO S<br>os                                                                                                    | OCIAL                                                                                                    | Página<br>13/04/2                                                                                             | 1 de 2<br>2021 1 |
|------------------------------------------------------|---------------------------------------------------------------------|------------------------------------------------------------------------------------------|----------------------------------------------------------------------------------------------------|----------------------------------------------------------------------------------------------------|----------------------------------------------------------------------------------------------------|----------------------------------------------------------------------------------------------------|----------------------------------------------------------------------------------------------------|------------------|
| Identific                                            | ação do Fil                                                         | iado                                                                                     |                                                                                                    |                                                                                                    |                                                                                                    |                                                                                                    |                                                                                                    |                  |
|                                                      | NIT:                                                                |                                                                                          | CPF: ,                                                                                                    |                                                                                                    | Data de                                                                                                    | Nascimento                                                                                                    | : 20/03/193                                                                                                   | 1                |
|                                                      | Nome: F                                                             |                                                                                          | 5 51 550 5 <sup>515</sup> 1 5                                                                                                    |                                                                                                    |                                                                                                    |                                                                                                    |                                                                                                    |                  |
| Nome d                                               | la mãe: 1                                                           |                                                                                          |                                                                                                    |                                                                                                    |                                                                                                    |                                                                                                    |                                                                                                    |                  |
| Compet.                                              | Inicial: 01/.                                                       | 2021                                                                                     |                                                                                                    | Cor                                                                                                    | npet. Final: 0                                                                                                    | 3/2021                                                                                                    |                                                                                                    |                  |
| Crédito                                              | os do Benef                                                         | iclo —                                                                                   |                                                                                                    |                                                                                                    |                                                                                                    |                                                                                                    |                                                                                                    |                  |
|                                                      | NB:                                                                 |                                                                                          |                                                                                                    |                                                                                                    |                                                                                                    |                                                                                                    |                                                                                                    |                  |
| E                                                    | spécie: 88                                                          | BENEFICIO                                                                                | DE PRESTAÇÃO COM                                                                                                    |                                                                                                    | A A PESSOA I                                                                                                    | DOSA                                                                                                    |                                                                                                    |                  |
|                                                      | APS: 150                                                            | 21060 - AGÉ                                                                              | ÈNCIA DA PREVIDÊNC                                                                                                    |                                                                                                    | L CARUARU                                                                                                    |                                                                                                    |                                                                                                    |                  |
| Data de                                              | Inicio do B                                                         | leneficio (Di                                                                            | B): 23/06/1999                                                                                                    | Da                                                                                                    | ta de Cessaçã                                                                                                    | io do Benefic                                                                                                   | io (DCB):                                                                                                    |                  |
| Data de                                              | a Inicio do F                                                       | Pagamento (                                                                              | DIP): 23/06/1999                                                                                                    |                                                                                                    |                                                                                                    |                                                                                                    | MR: R                                                                                                    | \$ 1.1           |
|                                                      |                                                                     | 5.04                                                                                     | V 19653                                                                                                    |                                                                                                    |                                                                                                    |                                                                                                    |                                                                                                    |                  |
| Competência                                          | Período                                                             | Valor<br>Líquido                                                                         | Meio de Pagamento                                                                                                    | Status                                                                                                 | Previsão do<br>Pagamento                                                                                                   | Data do<br>Pagamento                                                                                            | Crédito<br>Invalidado                                                                                         | lse              |
| 01/2021                                              | 01/01/2021 a<br>31/01/2021                                          | R\$ 1.100,00                                                                             |                                                                                                    | Pago                                                                                                   | 02/02/2021                                                                                                    | 03/02/2021                                                                                                    | Não                                                                                                    | 1000             |
|                                                      |                                                                     |                                                                                          |                                                                                                    |                                                                                                    |                                                                                                    |                                                                                                    | -                                                                                                    |                  |
|                                                      | 14220520                                                            | 200 10200 0020                                                                           |                                                                                                    |                                                                                                    | 그는 사실과 방법에 가지 않는 것이다.                                                                                                    |                                                                                                    |                                                                                                    |                  |
|                                                      | Banco:                                                              | 341 - ITAU OF                                                                            | 2: 649549 - CARUARU N SRA                                                                                                    | A DAS DORI                                                                                             | ES Ocorrência P                                                                                                    | agamento efetiva                                                                                                | do                                                                                                    |                  |
|                                                      | Banco:                                                              | 341 - ITAU OF<br>Data Cálculo: 13                                                        | 2: 649549 - CARUARU N SRA<br>101/2021 Origem: Madiça V                                                                                                    | A DAS DORI<br>'alidade Inici                                                                           | ES Ocorrência: P<br>o: 02/02/2021 Fir                                                                                      | agamento efetiva<br>n: 31/03/2021                                                                               | do                                                                                                    |                  |
| Códk                                                 | Banco:<br>[                                                         | 341 - ITAU OF<br>Jata Cálculo: 13                                                        | • 649549 - CARUARU N SRV<br>01/2021 Origem: Madiça V<br>Descrição Ri                                                                                                    | A DAS DORI<br>Ialidade Inici<br>ubrica                                                                 | ES Ocorrência: Ρ                                                                                                    | agamento efetiva<br>n: 31/03/2021                                                                               | Valor                                                                                                    |                  |
| Códiç<br>101                                         | Banco<br>C                                                          | 341 - ITAU OF                                                                            | 949549 - CARUARU N SR/<br>101/2021 Origem: Madça V<br>Descrição Ri<br>VALOR TOTAL DE MR                                                                                                    | a DAS DORI<br>Ialidade Inici<br>ubrica<br>R DO PER                                                     | ES Ocorréncia: P<br>0: 02/02/2021 Fir<br>10DO                                                                              | egamento efetiva<br>n: 31/03/2021<br>R:                                                                         | Valor<br>\$ 1.100.00                                                                                          |                  |
| Códig<br>101<br>301                                  | Banco:<br>C<br>go                                                   | 341 - ITAU OF                                                                            | 2 649549 - CARUARU N SR/<br>01/2021 Origem: Madiça V<br>Descrição Ri<br>VALOR TOTAL DE MF<br>DIFERENCA PAGA                                                                                                    | A DAS DORI<br>Ialidade Inici<br>ubrica<br>R DO PER<br>PELA UN                                          | ES Ocorréncia: P<br>(0. 02/02/2021 Fir<br>10DO<br>IAO                                                                      | agamento efetiva<br>n: 31/03/2021<br>R:<br>R:                                                                   | Valor<br>\$ 1.100.00<br>\$ 1.100.00                                                                           |                  |
| Códiç<br>101<br>301                                  | Banco:<br>C<br>go                                                   | 341 - ITAU OF<br>Data Cálculo: 13<br>ABAT                                                | <ul> <li>949549 - CARUARU N SRV</li> <li>01/2021 Origem: Madiça V</li> <li>Descrição Ri</li> <li>VALOR TOTAL DE MR</li> <li>DIFERENCA PAGA</li> <li>IMENTO A BENEFICIA</li> </ul>                                                      | a das dori<br>alidade inici<br>ubrica<br>R DO PER<br>PELA UNI<br>RIO MAIC                              | ES Ocorréncia: P<br>0: 02/02/2021 Fir<br>10DO<br>140<br>0R 65 ANOS                                                         | agamento efetiva<br>n: 31/03/2021<br>R:<br>R:<br>R:<br>R:                                                       | Valor<br>\$ 1.100.00<br>\$ 1.100.00<br>\$ 1.100.00                                                            |                  |
| Códiç<br>101<br>301<br>303<br>316                    | Banco:<br>L<br>go<br>i<br>i                                         | 341 - ITAU OF<br>Data Calculo: 13<br>ABAT<br>SALDO [                                     | <ul> <li>649549 - CARUARU N SR/<br/>01/2021 Origem: Madga V</li> <li>Descrição Ri<br/>VALOR TOTAL DE MF<br/>DIFERENCA PAGA</li> <li>IMENTO A BENEFICIA</li> <li>VEVEDOR ARREDOND</li> </ul>                                            | a das dori<br>alidade inici<br>ubrica<br>R DO PER<br>PELA UNI<br>RIO MAIC<br>AMENTO                    | IODO<br>IODO<br>IAO<br>DE CREDITO                                                                                          | egamento efetiva<br>n: 31/03/2021<br>R:<br>R:<br>R:<br>S                                                        | Valor<br>\$ 1.100.00<br>\$ 1.100.00<br>\$ 1.100.00<br>\$ 1.32                                                 |                  |
| Cödiq<br>101<br>301<br>303<br>316                    | Banco:<br>E<br>go<br>i<br>i                                         | 341 - ITAU OF<br>Data Calculo: 13<br>ABAT<br>SALDO E                                     | <sup>2</sup> 649549 - CARUARU N SR/<br>01/2021 Origem: Madça V<br>Descrição Ri<br>VALOR TOTAL DE MR<br>DIFERENCA PAGA<br>IMENTO A BENEFICIA<br>DEVEDOR ARREDOND                                                                        | a das dori<br>Islidade Inici<br>Iubrica<br>R DO PER<br>PELA UNI<br>RIO MAIC<br>AMENTO                  | ES Ocorréncia: P<br>a: 02/02/2021 Fir<br>IODO<br>IAO<br>DR 65 ANOS<br>DE CREDITO                                           | agamento efetiva<br>n: 31/03/2021<br>R:<br>R:<br>R:<br>S                                                        | Valor<br>\$ 1.100.00<br>\$ 1.100.00<br>\$ 1.100.00<br>\$ 1.32                                                 |                  |
| Códig<br>101<br>303<br>316<br>Competência            | Banco:<br>[<br>]<br>]<br>Período                                    | 341 - ITAU OF<br>Data Cálculo: 13<br>ABAT<br>SALDO E<br>Valor<br>Líquido                 | <ul> <li>649549 - CARUARU N SRV</li> <li>01/2021 Origem: Madiça V</li> <li>Descrição Ri</li> <li>VALOR TOTAL DE MR</li> <li>DIFERENCA PAGA</li> <li>IMENTO A BENEFICIA</li> <li>DEVEDOR ARREDOND</li> <li>Meio de Pagamento</li> </ul> | a Das DORI<br>Islidade Inici<br>ubrica<br>R DO PER<br>PELA UN<br>RIO MAIC<br>AMENTO<br>Status          | ES Ocorréncia: P<br>a: 02/02/2021 Fir<br>IODO<br>IAO<br>DR 65 ANOS<br>DE CREDITO<br>Previsão do<br>Pagamento               | egamento efetiva<br>n: 31/03/2021<br>R:<br>R:<br>R:<br>S<br>Data do<br>Pagamento                                | Valor<br>\$ 1.100.00<br>\$ 1.100.00<br>\$ 1.100.00<br>\$ 1.100.00<br>R\$ 0.32<br>Crédito<br>Invalidado        | Ise              |
| Códig<br>101<br>303<br>316<br>Competência<br>02/2021 | Banco:<br>[<br>]<br>]<br>]<br>Período<br>01/02/2021 a<br>28/02/2021 | 341 - ITAU OF<br>Data Cálculo: 13<br>ABAT<br>SALDO E<br>Valor<br>Líquido<br>R\$-1.100,00 | <ul> <li>649549 - CARUARU N SRV</li> <li>01/2021 Origem: Madiça V</li> <li>Descrição Ri</li> <li>VALOR TOTAL DE MR</li> <li>DIFERENCA PAGA</li> <li>IMENTO A BENEFICIA</li> <li>VEVEDOR ARREDOND</li> <li>Meio de Pagamento</li> </ul> | a DAS DORI<br>Islidade Inici<br>Ubrica<br>R DO PER<br>PELA UNI<br>RIO MAIC<br>AMENTO<br>Status<br>Pago | ES Ocorréncia: P<br>a: 02/02/2021 Fir<br>IODO<br>IAO<br>DR 65 ANOS<br>DE CREDITO<br>Previsão do<br>Pagamento<br>02/03/2021 | egamento efetiva<br>n: 31/03/2021<br>R:<br>R:<br>R:<br>R:<br>R:<br>R:<br>R:<br>R:<br>R:<br>R:<br>R:<br>R:<br>R: | Valor<br>\$ 1.100.00<br>\$ 1.100.00<br>\$ 1.100.00<br>\$ 1.100.00<br>R\$ 0.32<br>Crédito<br>Invalidado<br>Não | Ise              |
| Códig<br>101<br>303<br>316<br>Competência<br>02/2021 | Banco:<br>[<br>]<br>]<br>]<br>Período<br>01/02/2021 a<br>28/02/2021 | 341 - ITAU OF<br>Data Cálculo: 13<br>ABAT<br>SALDO E<br>Valor<br>Líquido<br>R\$ 1.100.00 | <ul> <li>649549 - CARUARU N SRV</li> <li>01/2021 Origem: Madiça V</li> <li>Descrição Ri</li> <li>VALOR TOTAL DE MR</li> <li>DIFERENCA PAGA</li> <li>IMENTO A BENEFICIA</li> <li>DEVEDOR ARREDOND</li> <li>Meio de Pagamento</li> </ul> | A DAS DORI<br>Islidade Inici<br>Ubrica<br>R DO PER<br>PELA UNI<br>RIO MAIC<br>AMENTO<br>Status<br>Pago | ES Ocorréncia: P<br>a: 02/02/2021 Fir<br>IODO<br>IAO<br>DE CREDITO<br>Previsão do<br>Pagamento<br>02/03/2021               | egamento efetiva<br>n: 31/03/2021<br>R:<br>R:<br>R:<br>S<br>Data do<br>Pagamento<br>02/03/2021                  | Valor<br>\$ 1.100.00<br>\$ 1.100.00<br>\$ 1.100.00<br>\$ 1.100.00<br>R\$ 0.32<br>Crédito<br>Invalidado<br>Não | ls               |

Código

Descrição Rubrica

Valor

## Documentação específica para o Grupo 2

c) No caso dos (das) estudantes e familiares inscritos (as) no CadÚnico, deverá ser anexada ao sistema a folha de rosto da inscrição atualizada nos últimos 24 meses, que poderá ser acessada através do seguinte link:

https://meucadunico.cidadania.gov.br/meu cadunic o/index.php

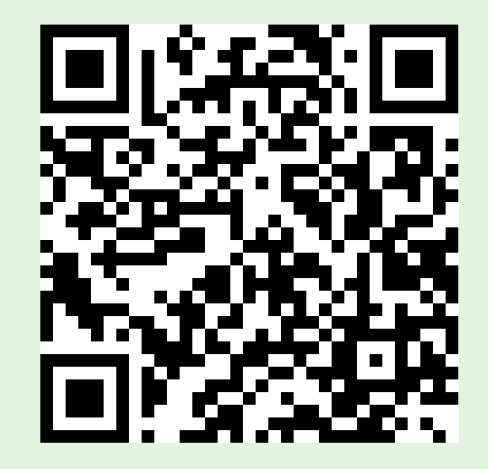

Nome: E,\_\_\_\_ Seu NIS é: (

Nome da mãe: 1

Cadastro atualizado: SIM

Data de Parentesco com o NIS Estado cadastral Nome da pessoa **Responsável Familiar** nascimento 25/10/1988 Cônjuge cu companheiro(a) Cadastrado Filho(a) Cadastrado 21/01/2005 09/10/1983 **Responsável Familiar** Cadastrado 01/12/2008 Filho(a) Cadastrado

**Observações:** 

A autenticidade poderá ser confirmada no site do Ministério da Cidadania (https://meucadunico.cidadania.gov.br/meu\_cadunico/), informando a chave de segurança abaixo: 1.4 at 1.5 at 1.5 at 1.5 Chave de segurança: iW00.MBQ8.phnx.ikpi Consulta realizada às 13:42:15 do dia 11/04/2021 Esse comprovante contém informações do Sistema de Cadastro Único de Marco/2021

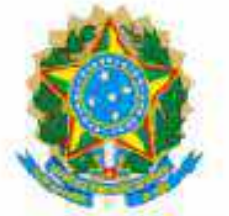

Ministério da Cidadania Secretaria de Avaliação e Gestão da Informação

## **Comprovante de Cadastramento**

Sua família está cadastrada no Cadastro Único para Programas Sociais do Governo Federal!

Data de nascimento: 09/10/1983

Faixa de Renda familiar por pessoa(per capita):

Faixa de Renda familiar total:

Até um salário mínimo

Até R\$ 89.00

Data de cadastramento: 20/04/2007

Municipic/UF onde está cadastrado: IATI/PE Última atualização cadastral: 14/09/2020

INTEGRANTES DA FAMILIA

## Documentação específica para o Grupo 3

(Estudantes com renda per capita familiar de até 1 (um) salário mínimo que não se incluem em nenhum dos perfis citados anteriormente)

Anexar, em formato PDF ou JPEG, Declaração de Renda Bruta Familiar datada e assinada (Anexo III)

A declaração de renda bruta familiar deve ser apresentada seguindo o modelo disponibilizado no edital de seleção devidamente preenchida, datada e assinada, conforme exemplo ao lado.

## ANEXO III

## DECLARAÇÃO DE RENDA BRUTA FAMILIAR

- Trabalho formal
- () Trabalho informal

MAutônomo/Microempreendedor

- () Aposentadoria/Pensão
- () Programas sociais
- () Aluguel de imóveis

() Pensão alimentícia

() Ajuda de terceiros

Declaro estar ciente de que as informações prestadas são de minha inteira responsabilidade, podendo ser consideradas verdadeiras para todos os efeitos legais cabíveis, e que a eventual identificação de falsidade desta Declaração caracterizará o crime de falsidade ideológica, previsto no art. 299 do Código Penal.

Estou ciente, ainda, de que, caso seja necessário, o IFPE poderá solicitar a apresentação de documentação para fins de comprovação da referida renda.

Ulinda 23 de juvereno de 20 23 Agoolw

Assinatura do/a estudante

Assinatura do/a responsável legal

(no caso de estudante menor de 18 anos)

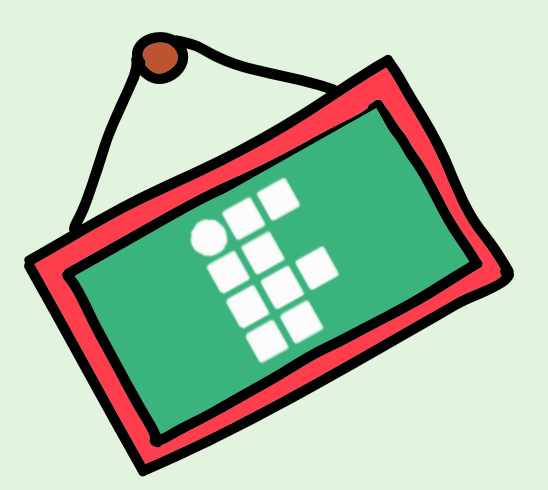

# Como saber se é uma boa foto?

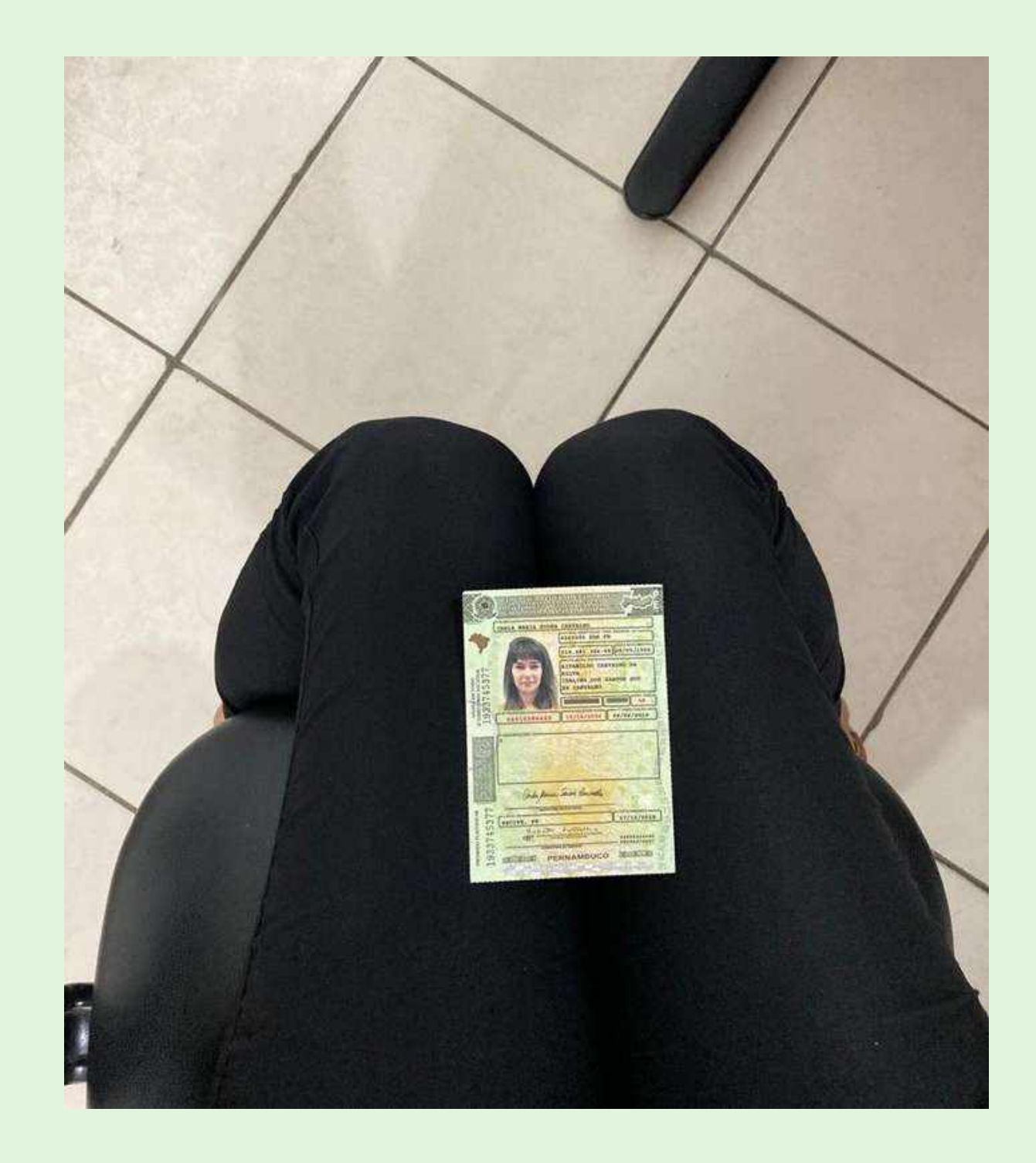

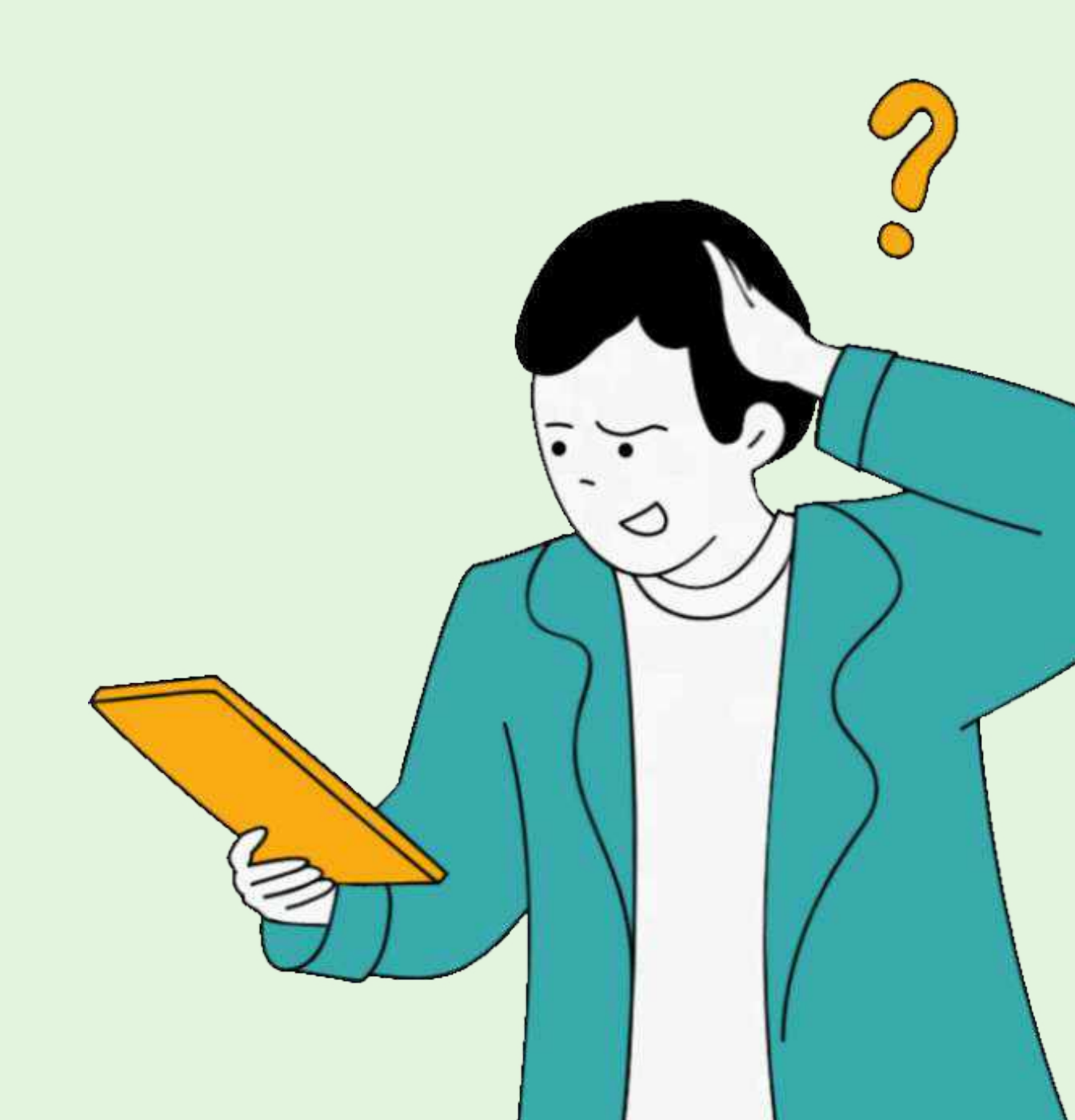

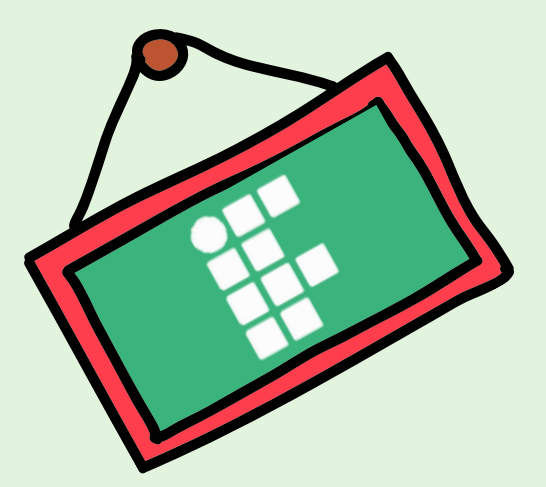

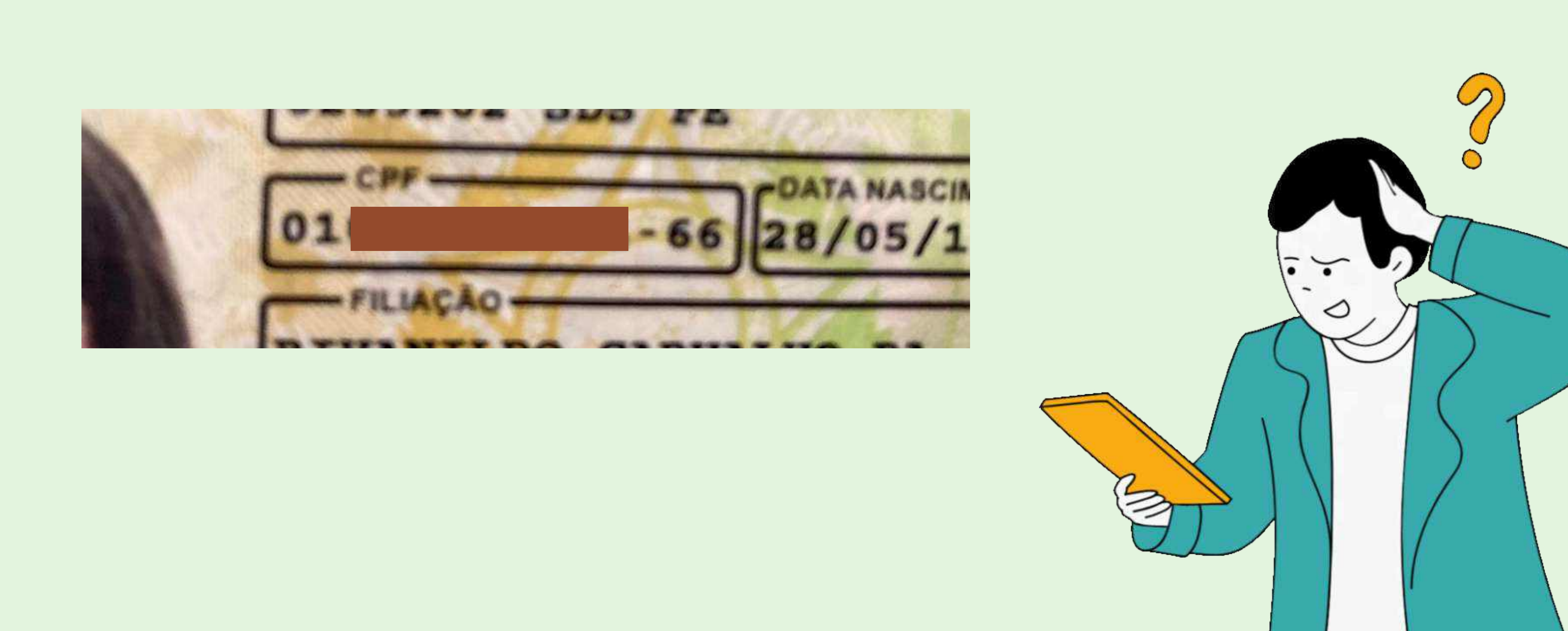

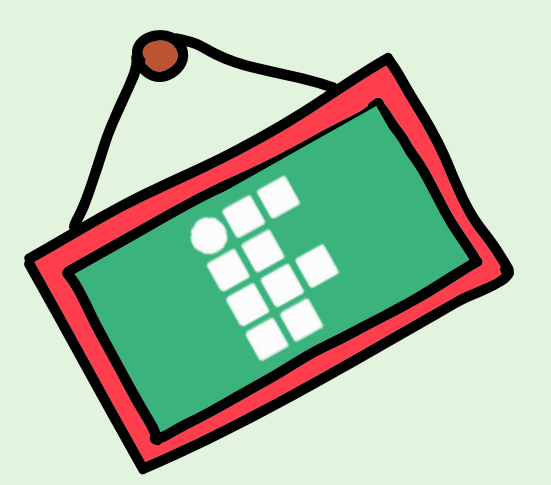

# Como saber se é uma boa foto?

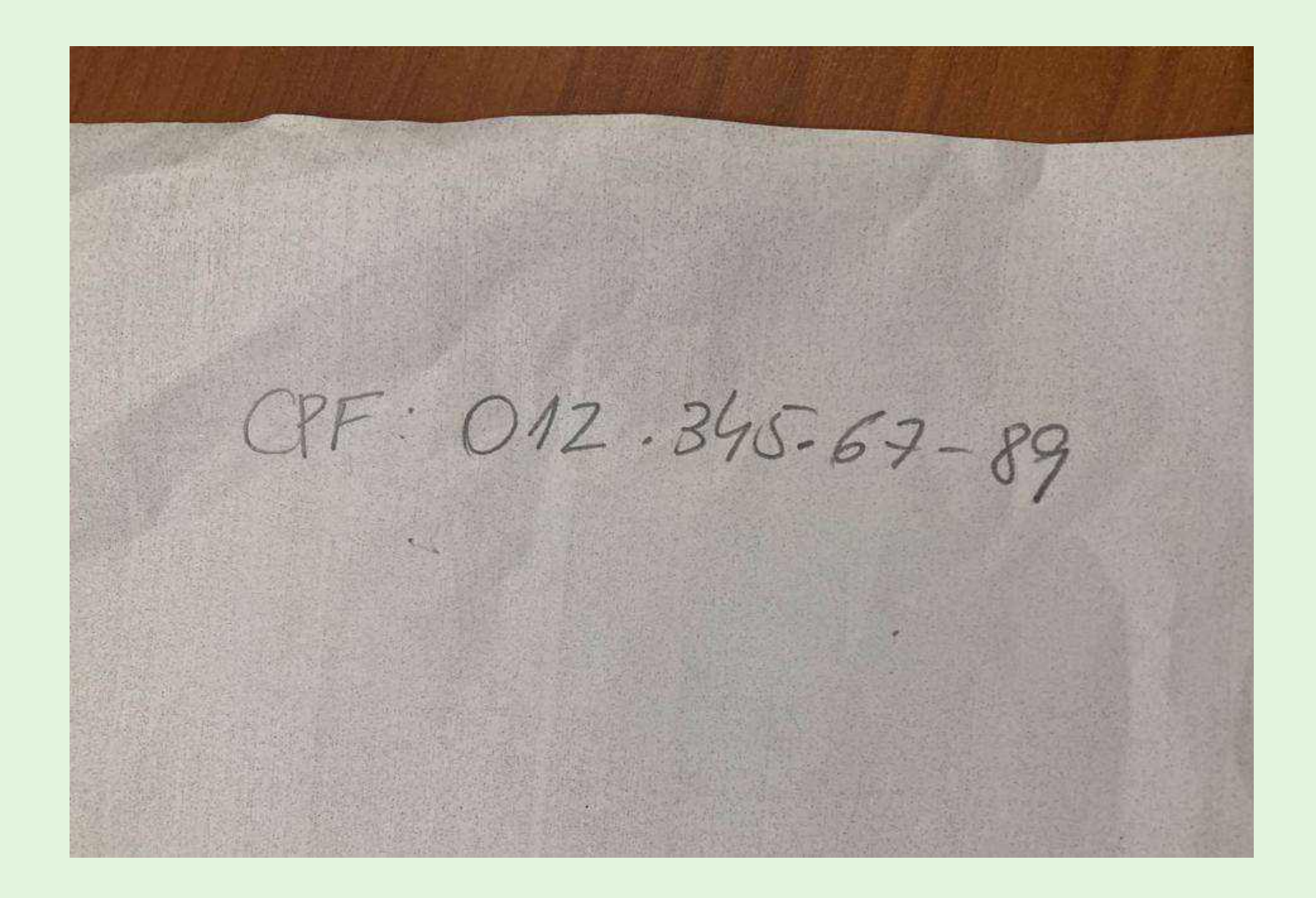

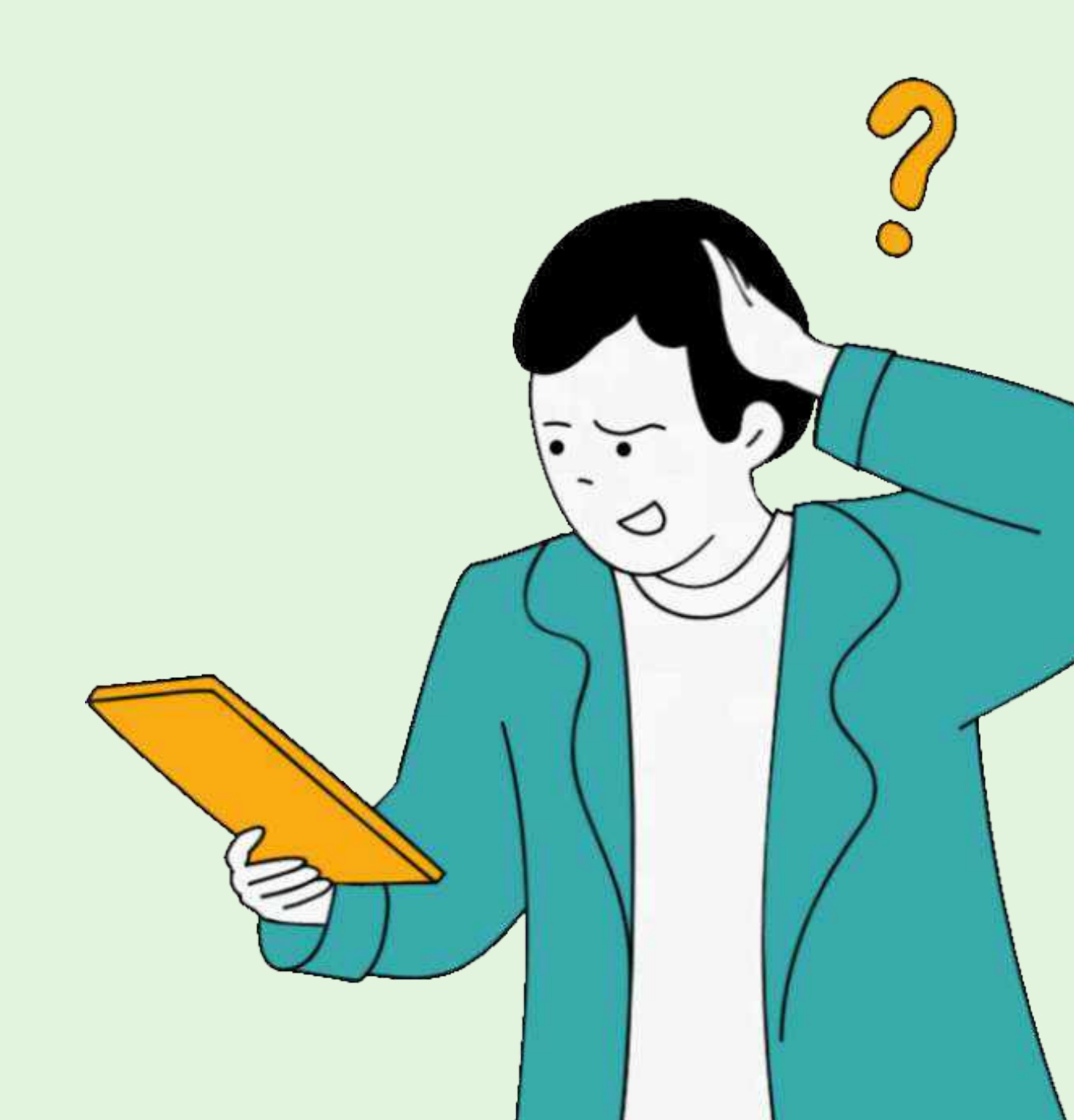

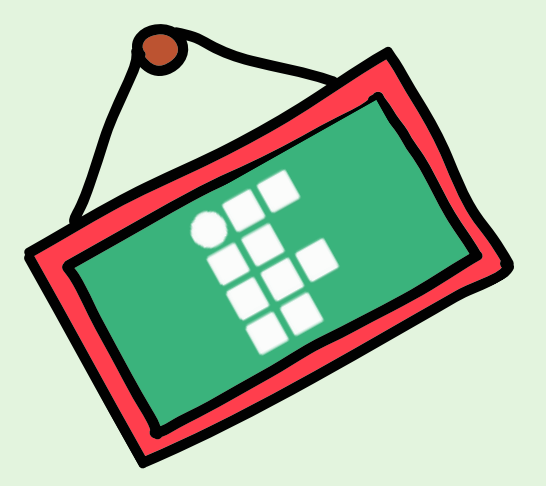

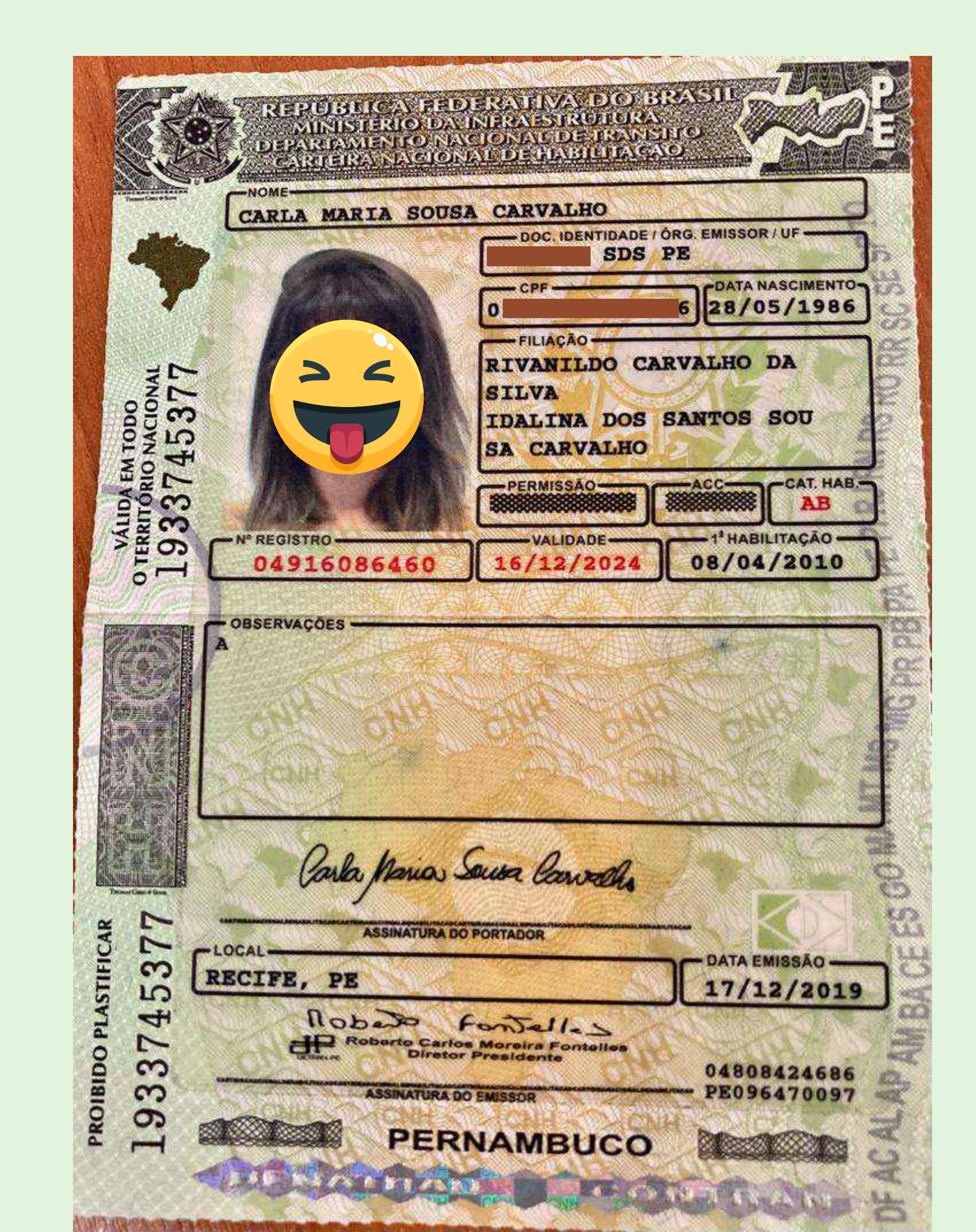

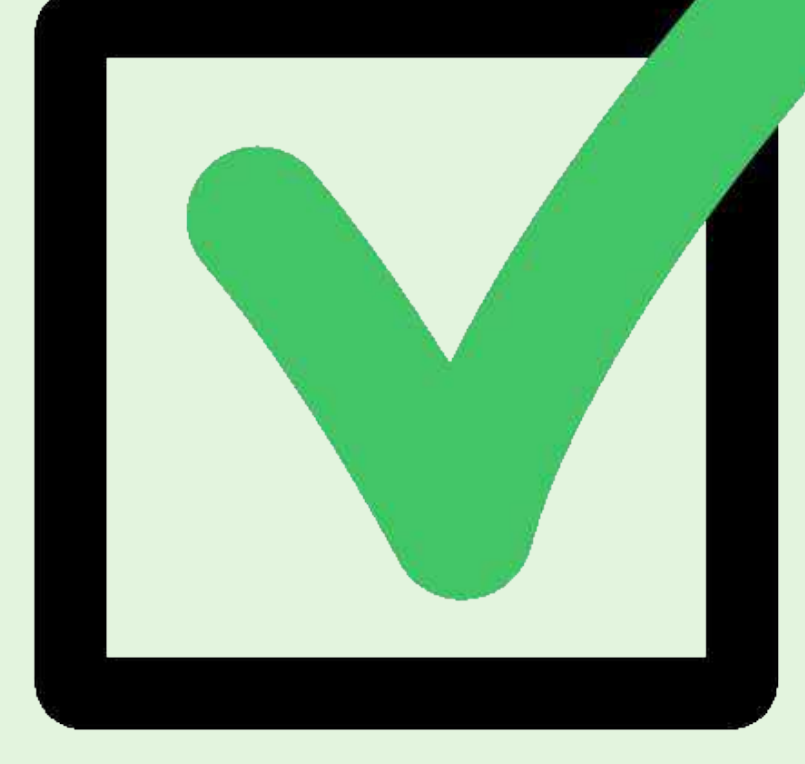

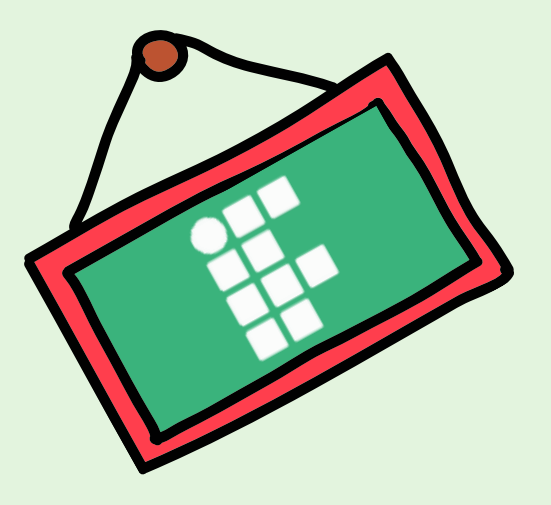

# Observações

- A entrada dos (as) estudantes no Programa de Apoio à Manutenção Acadêmica não é automática, estando condicionada à inscrição, à análise socioeconômica e à disponibilidade orçamentária; cumpridas essas etapas, os (as) estudantes terão seus nomes divulgados nas listagens dos resultados preliminar e final.
- Ao concluir a inscrição, o (a) estudante poderá solicitar, no próprio sistema, o envio de confirmação de inscrição para o seu e-mail institucional.
- 0 (A) estudante que tiver dificuldade para realizar a inscrição on-line poderá procurar o Serviço Social e/ou o respectivo setor de Assistência Estudantil, a partir dos canais de comunicação disponibilizados pelo campus.
- Etapa do RECURSO!

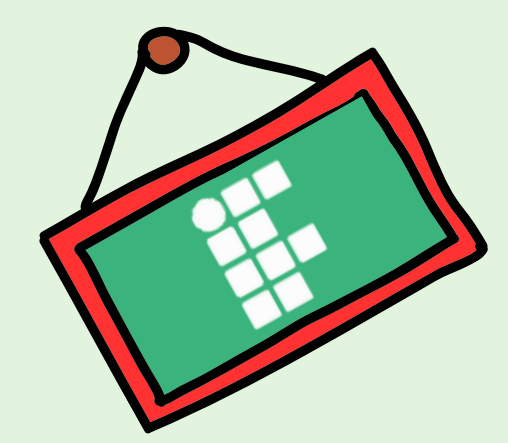

# Requisitos para permanência

a) Estar matriculado (a) em pelo menos três
 componentes curriculares dos cursos presenciais do
 IFPE;

**b)** Ter frequência mínima mensal de 75% nas disciplinas em que esteja matriculado (a).

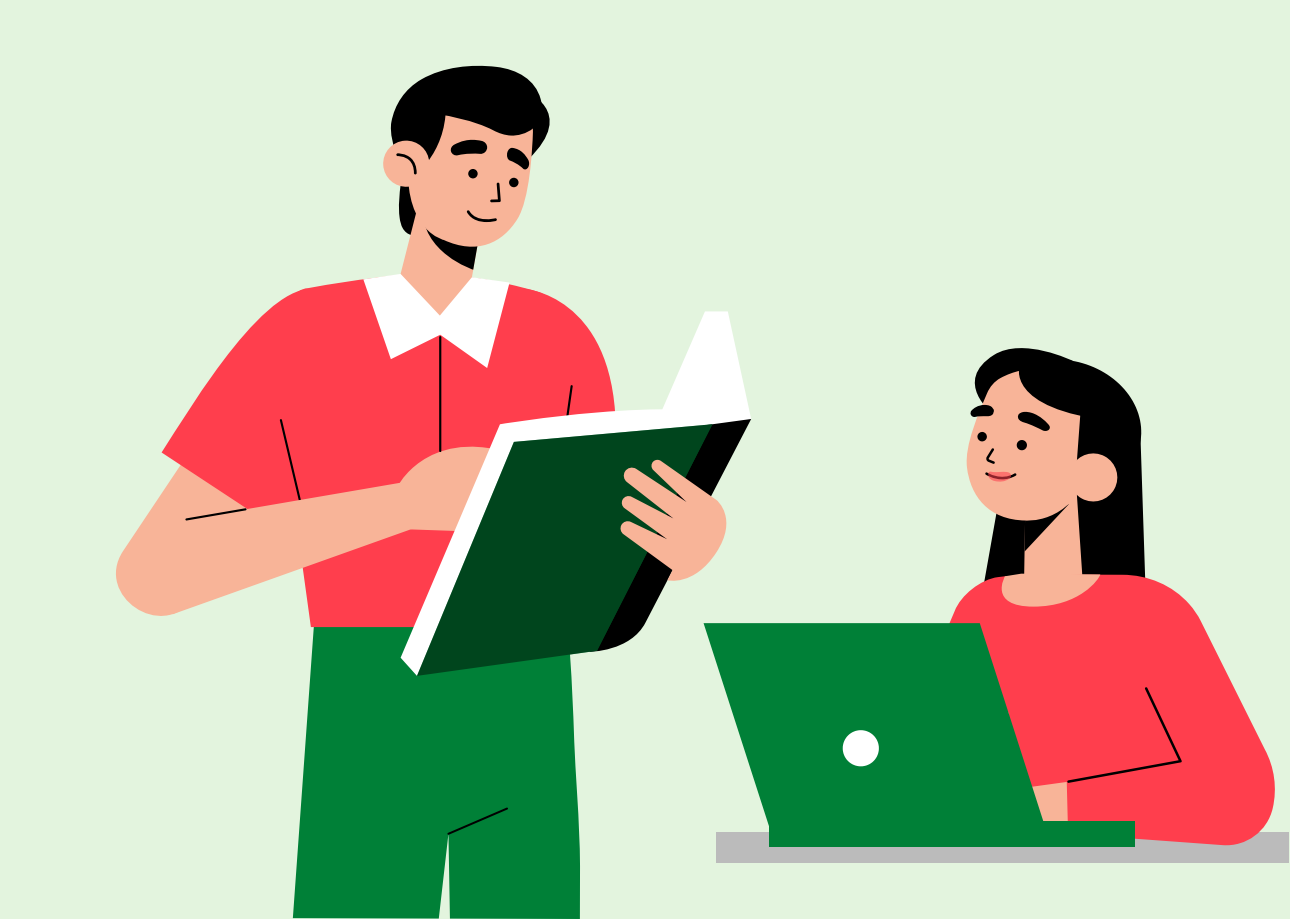

# Requisitos para suspensão do pagamento

- O benefício da Manutenção Acadêmica poderá ser suspenso em caso de frequência mensal média inferior a 75% nos componentes curriculares do semestre, desde que avaliados pela equipe multiprofissional.
- Não será realizado pagamento retroativo em relação aos meses em que o (a) estudante não atingir a frequência mensal exigida.

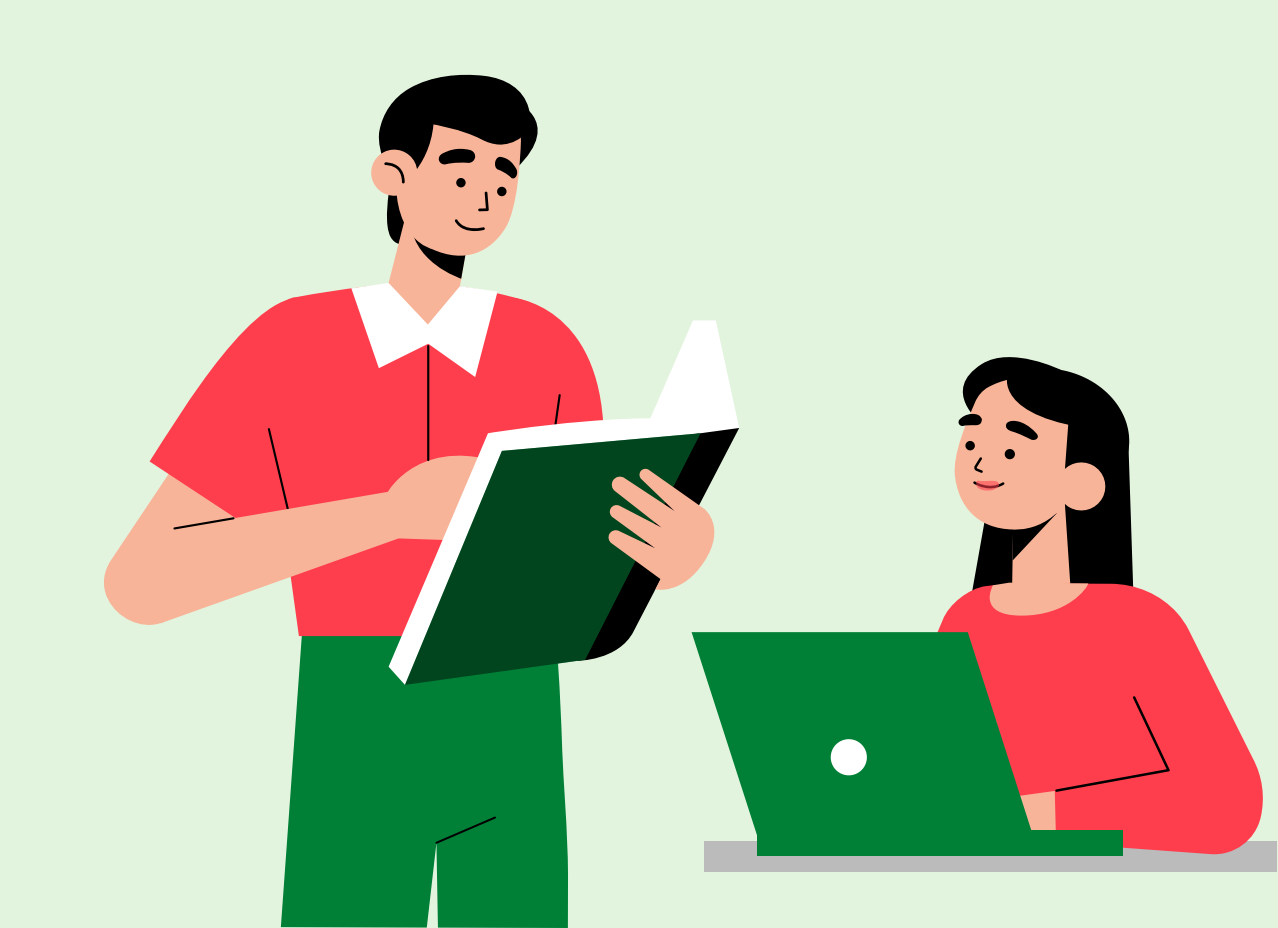

# Critérios para avaliação socioeconômica

- a) oriundo (a) de escola pública com renda per capita familiar de até 1 (um) salário mínimo;
- **b)** condições de trabalho do (a) estudante e de seus familiares;
- **c)** gênero/raça;
- **d)** doenças crônicas;
- e) estudante com deficiência e/ou necessidades educacionais específicas;
- **f)** orientação sexual;
- g) escolaridade dos membros da família;
- **h)** beneficiário (a) ou inscrito (a) em programas sociais (ex.: Bolsa Família, BPC, CadÚnico);
- i) despesas de manutenção no curso na instituição;
- **j)** cotas;
- **k)** oriundo (a) de povos do campo;
- I) estudante com idade igual ou superior a 60 (sessenta) anos.

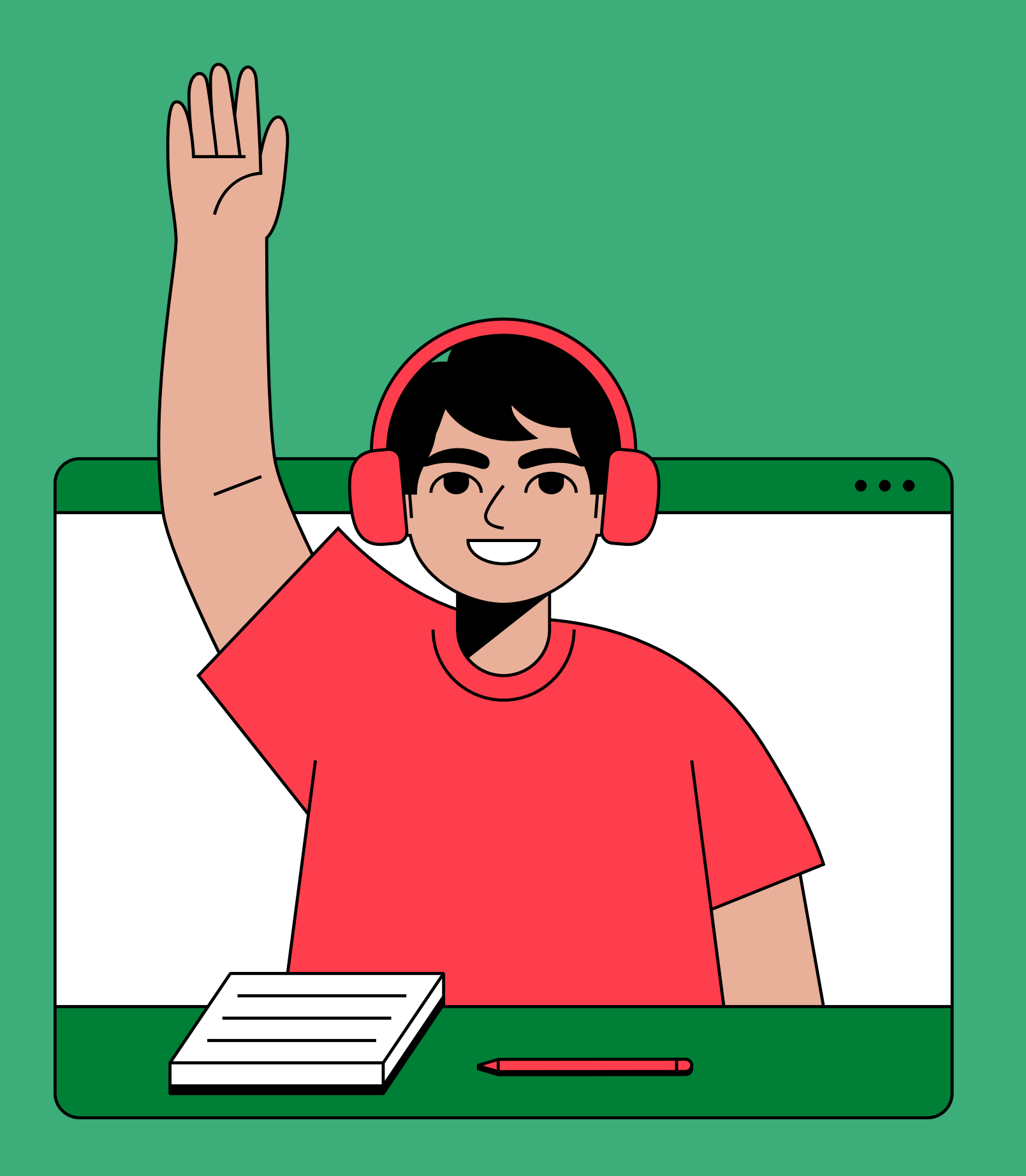

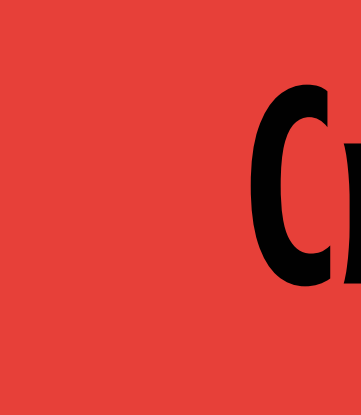

# Cronograma

| Apresentação do Ec         | 29 e 30/10    |
|----------------------------|---------------|
| Inscrição online           | 29/10 a 06/11 |
| Análise documental e socio | 07 a 18/11    |
| Divulgação do Resultado    | 19/11         |
| Interposição de Recu       | 20/11         |
| Análise de Recurs          | 21/11         |
| Resultado Final            | 22/11         |

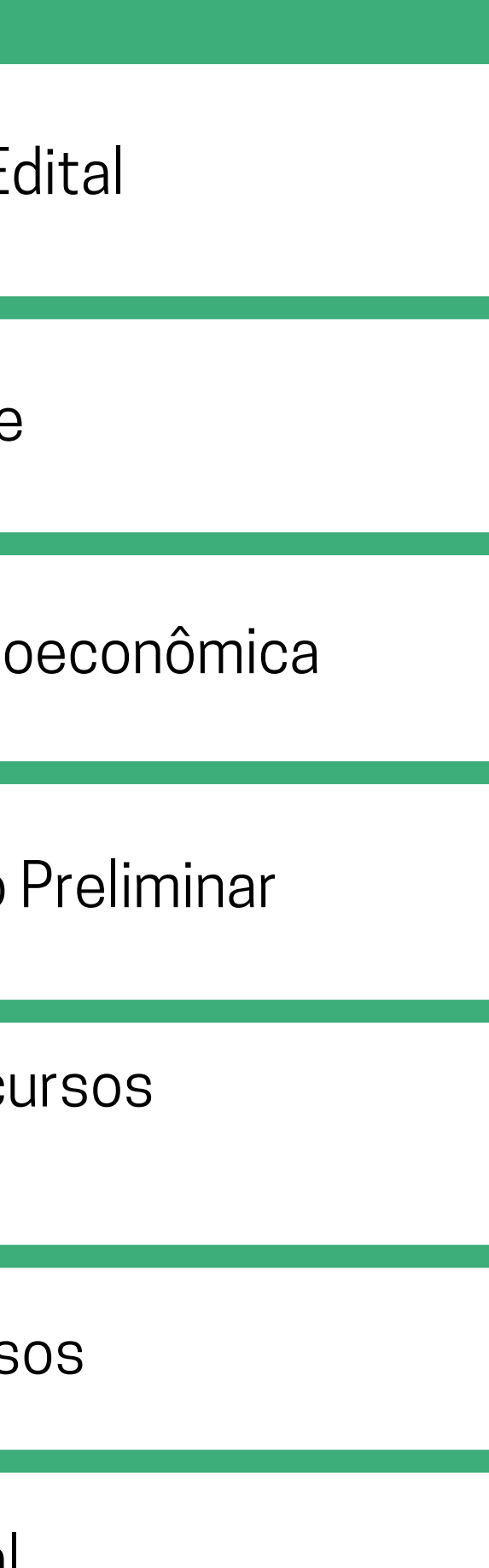

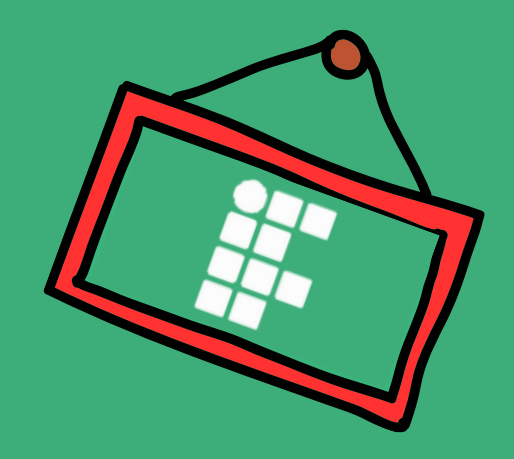

# **Links importantes:** Para acessar, clique ou leia o QR Code.

**Tutorial para Criação de e-mail institucional:** https://wiki.ifpe.edu.br/books/ti---an%C3%A1lise-e-desenvolvimento-desistemas/page/tutorial-de-cria%C3%A7%C3%A3o-do-e-mail-estudantil-%28somente-alunos-comsitua%C3%A7%C3%A3o-ativa%29

**Como recuperar a senha do e-mail institucional:** https://meuemail.ifpe.edu.br/recuperar-senha/

Criação/ recuperação da senha do Fluxo.IFPE: https://wiki.ifpe.edu.br/books/ti---an%C3%A1lise-e-desenvolvimento-de-<u>sistemas/page/manual-do-acessoifpe-para-estudantes</u>

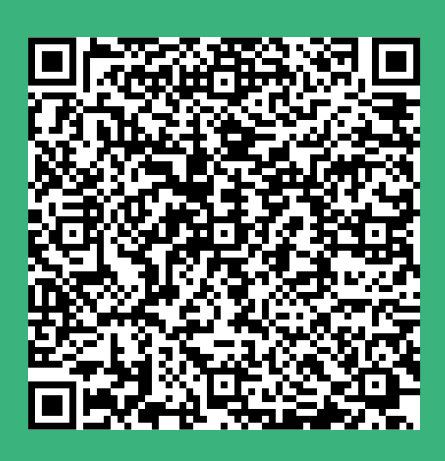

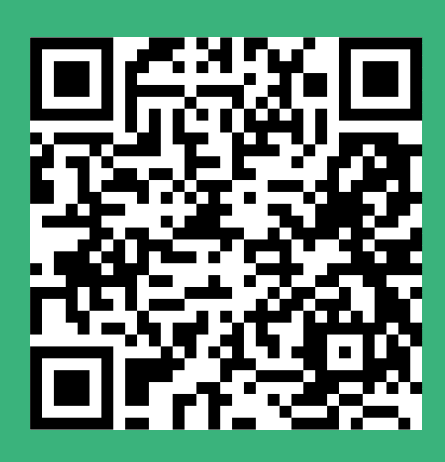

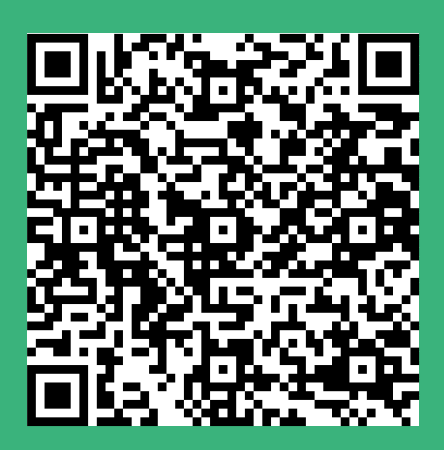

## Quaisquer dúvidas, procurem à DAEE

## daee@olinda.ifpe.edu.br

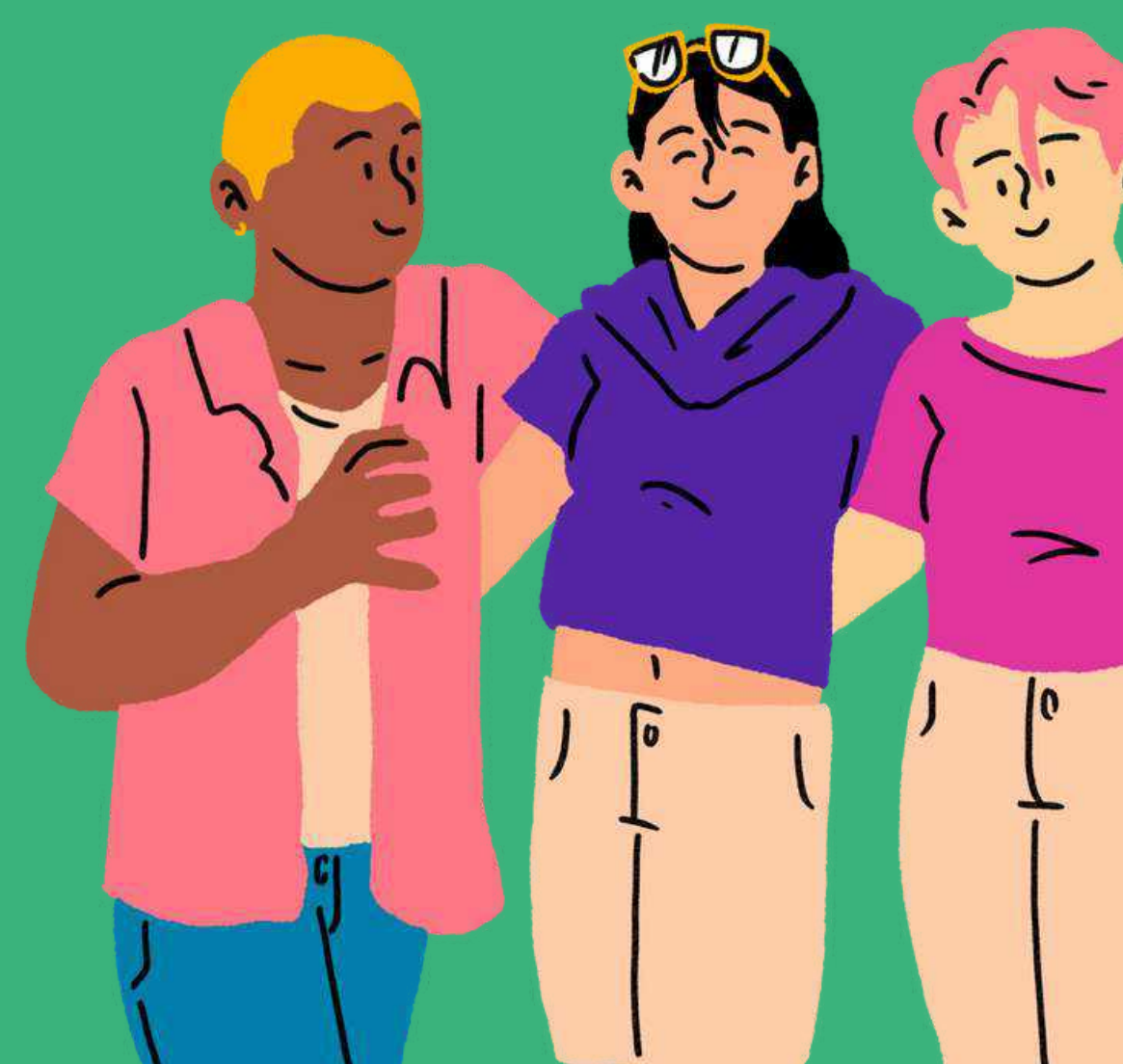

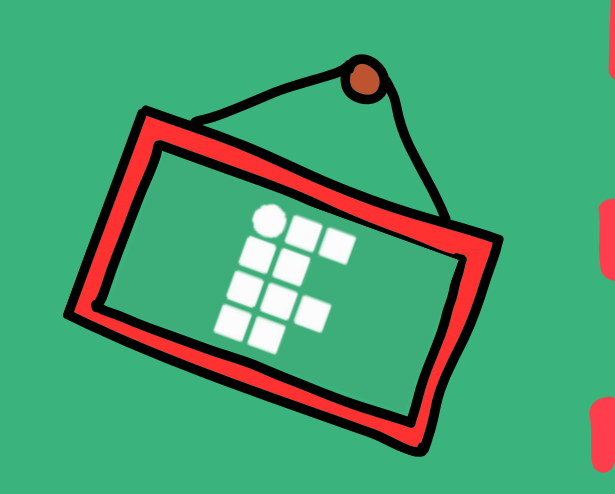

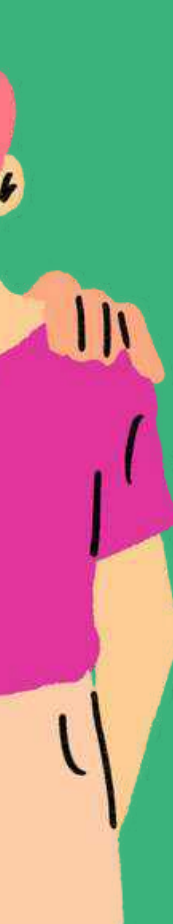